BEDIENUNGSANLEITUNG

### **UKW-MARINEFUNKGERÄTE IC-M330E** IC-M330GE

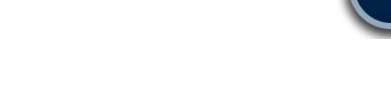

### FELLECS LECH Ihr Partner für Funktechnik

www.fellecs-tech.com inbox@fellecs-tech.com

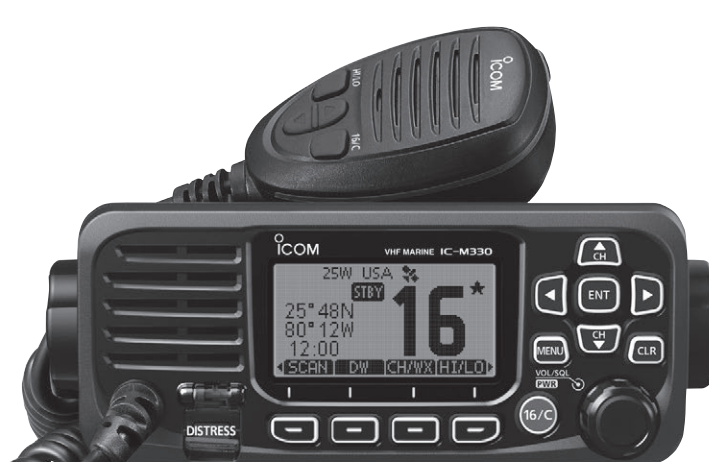

Icom (Europe) GmbH

# o ICOM

Vielen Dank, dass Sie dieses Icom-Produkt erworben haben, das wir mit unserer erstklassigen Technologie in hervorragender Verarbeitungsqualität fertigten.

Bei richtiger Benutzung sollte Ihr Funkgerät jahrelang einwandfrei funktionieren.

### WICHTIG

### LESEN SIE ALLE BEDIENUNGSHINWEISE vor

Inbetriebnahme sorgfältig und vollständig durch.

### **BEWAHREN SIE DIE BEDIENUNGSANLEITUNG**

**AUF.** Sie enthält wichtige Hinweise für den Betrieb der IC-M330E und IC-M330GE.

Diese Bedienungsanleitung beschreibt einige Funktionen, die nur genutzt werden können, wenn sie von Ihrem Händler programmiert wurden. Fragen Sie dazu Ihren Händler.

Icom ist nicht verantwortlich für den Verlust, die Beschädigung oder für eine verschlechterte Performance von Icom-Transceivern, wenn Fehler auftreten infolge von:

- Gewalteinwirkung einschlie
  ßlich, jedoch nicht begrenzt auf, Feuer, Erdbeben, Sturm, Überschwemmung, Blitzschlag oder andere Naturereignisse, politische Ereignisse wie Unruhen, Kriege usw. sowie radioaktive Kontamination.
- Benutzung eines Icom-Funkgeräts in Verbindung mit Technik fremder Hersteller, die nicht von Icom überprüft wurde.

### FEATURES

#### • Einfaches Bedieninterface

Das Funkgerät ist mit einem großen Display ausgestattet, das sich sehr gut ablesen lässt und die Bedienung vereinfacht.

#### • Zwei- und Dreikanalwache

Komfortable Funktionen erlauben die Überwachung des Notrufkanals (Kanal 16) während des Empfangs auf einem beliebigen anderen Kanal (Zweikanalwache) oder während des Empfangs auf einem beliebigen anderen Kanal und dem Anrufkanals (Dreikanalwache).

#### DSC-Funktionen

Für das Senden und den Empfang von Notrufen sowie für andere DSC-Anrufe wie individuelle Anrufe, Anrufe an alle Schiffe, Gruppenanrufe usw. stehen DSC-Funktionen zur Verfügung.

### EXPLIZITE DEFINITIONEN

| BEGRIFF           | FF BEDEUTUNG                                                                                                    |  |
|-------------------|----------------------------------------------------------------------------------------------------|--|
| <b>∆WARNUNG</b> ! | Verletzungen, Feuergefahr oder<br>elektrische Schläge sind möglich.                                                   |  |
| VORSICHT          | Das Gerät kann beschädigt werden.                                                                                     |  |
| HINWEIS           | Falls angeführt, beachten Sie ihn bitte.<br>Es besteht kein Risiko von Verletzung,<br>Feuer oder elektrischem Schlag. |  |

### IM NOTFALL

Wenn Sie Hilfe benötigen, kontaktieren Sie andere Seefunkstellen und die Küstenfunkstelle durch Absetzen eines Notalarms über DSC (Digitales Selektivrufverfahren) auf Kanal 70.

### DSC-NOTALARMIERUNG (Kanal 70) ANRUFVERFAHREN

- 1. Schutzkappe anheben und die [DISTRESS]-Taste 3 Sek. lang gedrückt halten, bis 3 kurze Signaltöne und ein langer Signalton zu hören sind.
- 2. Warten Sie die Quittierung durch eine Küstenfunkstelle ab.
  - Kanal 16 wird danach automatisch eingestellt.
- 3. Den Notalarm wie rechts beschrieben über Sprechfunk durchgeben. Dazu die [PTT]-Taste gedrückt halten.

Sie können den Notalarm auch über Kanal 16 absetzen.

### NOTALARM ÜBER KANAL 16 ANRUFVERFAHREN

- 1. "MAYDAY MAYDAY MAYDAY."
- 2. "HIER IST ....." (Schiffsname).
- 3. Ihr Rufzeichen oder eine andere Schiffskennung (UND die 9-stellige DSC-ID, falls Sie eine haben).
- 4. "MEINE POSITION IST ....." (Ihre Position)
- 5. Grund des Notalarms (und evtl. Hilfe erforderlich).
- 6. Weitere dienliche Details durchgeben.

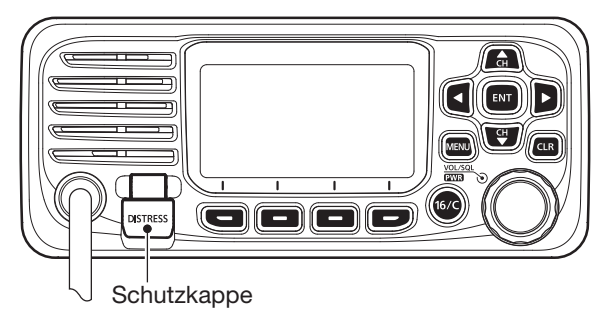

### SICHERHEITSHINWEISE

△ **WARNUNG! NIE** das Funkgerät direkt über Wechselstrom (AC) versorgen. Dadurch könnten Brandgefahr entstehen und Stromschläge verursacht werden.

△ **WARNUNG! NIE** das Funkgerät mit mehr als 16 V DC versorgen, wie z. B. aus einem 24-V-Akku. Das Funkgerät wird dadurch beschädigt.

△ WARNUNG! NIE das Funkgerät verpolt an die Spannungsversorgung anschließen. Das Funkgerät wird dadurch beschädigt.

**△WARNUNG! NIE** die Kabelsicherungen des Stromversorgungskabels durch Kürzen des Kabels entfernen. Bei einem fehlerhaften Anschluss an die Spannungsversorgung könnte das Funkgerät beschädigt werden.

**△WARNUNG! NIE** das Funkgerät bei Gewittern betreiben. Elektrische Schläge, Brände und schwere Schäden am Funkgerät sind möglich. Bei Gewittern sollte man zudem die Stromversorgung und die Antenne vom Funkgerät trennen.

△ **WARNUNG! NIE** das Funkgerät so einbauen, dass die Schiffsführung dadurch behindert wird oder Verletzungsgefahr entsteht.

**ACHTUNG: HALTEN SIE** beim Einbau des Funkgeräts einen Sicherheitsabstand von mindestens 1 m zu magnetischen Navigationsinstrumenten. **ACHTUNG: VERMEIDEN SIE** den Betrieb oder das Aufstellen des Funkgeräts an Orten mit Umgebungstemperaturen unter –20°C oder über +60°C sowie dort, wo es direkter Sonneneinstrahlung ausgesetzt ist.

ACHTUNG: VERMEIDEN SIE die Reinigung des Funkgeräts mit chemischen Mitteln wie z.B. Benzin oder Alkohol, da die Gehäuseoberfläche dadurch beschädigt werden könnte. Bei Verschmutzungen oder Staub wischen Sie das Funkgerät nur mit einem weichen, trockenen Tuch ab.

**VORSICHT!** Bei längerem ununterbrochenen Sendebetrieb wird die Rückseite des Funkgeräts heiß.

**HINWEIS:** Achten Sie darauf, dass das Funkgerät für Kinder nicht unbeaufsichtigt zugänglich ist.

**VORSICHT!** Das Funkgerät ist wasserdicht nach IPX7\*. Unabhängig davon kann Wasserbeständigkeit nicht mehr garantiert werden, wenn das Funkgerät oder das Mikrofon auf den Boden fallen gelassen wurden, da dabei die Gehäuse oder die Dichtungen beschädigt werden können.

\* außer Stromversorgungsanschluss, NMEA-Ein-/Ausgangsleitungen und NF-Ausgangsleitungen

### EMPFEHLUNG

REINIGEN SIE DAS FUNKGERÄT UND DAS MIKROFON SORGFÄLTIG MIT KLAREM WASSER, falls es mit Wasser, einschließlich Salzwasser, in Berührung gekommen ist. Andernfalls können die Tasten und Schalter durch auskristallisierendes Salz unbedienbar werden.

**HINWEIS:** Wenn man den Eindruck hat, dass die Frontplatte nicht mehr wasserdicht ist, darf sie nur noch mit einem feuchten weichen Tuch getrocknet werden. Die Wasserdichtheit kann insbesondere nicht mehr gegeben sein, wenn das Gehäuse oder eine Buchsenabdeckung Risse aufweist bzw. das Funkgerät heruntergefallen ist.

Kontaktieren Sie bei Problemen bitte Ihren Icom-Distributor bzw. Ihren Händler.

Icom, Icom Inc. und das Icom-Logo sind registrierte Marken der Icom Inc. (Japan) in Japan, in den Vereinigten Staaten, im Vereinigten Königreich, in Deutschland, Frankreich, Spanien, Russland, Australien, Neuseeland und/oder in anderen Ländern. AquaQuake<sup>™</sup> ist eine Marke der Icom Incorporated.

### INSTALLATIONSHINWEISE

Die Installation der Funkanlage muss so erfolgen, dass die Grenzwerte für elektromagnetische Feldstärken gemäß Richtlinie 1999/519/EG eingehalten werden. Die maximale Sendeleistung dieser Funkanlage beträgt 25 W. Um eine größtmögliche Reichweite zu erzielen, sollte die Antenne so hoch wie möglich angebracht werden. Dabei sollte die Mindesthöhe über Grund 1,76 m betragen. Sollte es nicht möglich sein, die Antenne in ausreichender Höhe zu installieren oder sollten sich Personen im Umkreis von 1,76 m zur Antenne aufhalten, darf mit der Funkanlage nicht über längere Zeit gesendet werden. Senden Sie niemals, wenn Personen die Antenne berühren!

Die Antenne sollte einen Gewinn von höchstens 3 dB aufweisen. Falls eine Antenne mit einem höheren Gewinn genutzt werden soll, wenden Sie sich bitte an Ihren Händler, damit er Sie über Besonderheiten der Installation der Antenne informiert.

#### **Betrieb:**

Funkgeräte bzw. -anlagen erzeugen nur während des Sendens hochfrequente elektromagnetische Felder, deren Mittelwerte ganz entscheidend vom Sende-Empfangs-Verhältnis abhängen. Wenn man Wert auf geringe Belastungen der Umgebung legt, sollte man die Sendezeiten so kurz wie möglich zu halten.

### BESCHREIBUNG DER TASTEN

In dieser Bedienungsanleitung werden die Tasten wie folgt bezeichnet:

- Tasten mit einer aufgedruckten Beschriftung werden in eckigen Klammern "[]" aufgeführt. Beispiel: [MENU], [CLR]
- Softkeys, deren Funktion oberhalb der Taste im Display angezeigt wird, wie z. B. **END** oder **DISTRESS**, werden mit dem entsprechenden Bild gezeigt. Zur Ausführung der angezeigten Funktion die jeweilige Taste drücken.

Im Menü-Modus kann man folgende Tastenfunktionen nutzen:

| FUNKTION                       | AKTION                                |
|--------------------------------|---------------------------------------|
| Auswahl                        | [DIAL] drehen<br>[▼] oder [▲] drücken |
| Übernahme                      | [ENT], <b>ENT</b> oder [DIAL] drücken |
| Eine Menüebene tiefer<br>gehen | [ENT],                                |
| Eine Menüebene höher<br>gehen  | [CLR], <b>BACK</b> oder [◀] drücken   |
| Abbruch                        | [CLR] drücken                         |
| Beenden                        | [MENU] oder <b>EXII</b> drücken       |

### INHALTSVERZEICHNIS

| WICHTIG                                         | i   |
|-------------------------------------------------|-----|
| FEATURES                                        | i   |
| EXPLIZITE DEFINITIONEN                          | i   |
| IM NOTFALL                                      | ii  |
| SICHERHEITSHINWEISE                             | iii |
| EMPFEHLUNG                                      | iv  |
| INSTALLATIONSHINWEISE                           | iv  |
| BESCHREIBUNG DER TASTEN                         | v   |
| 1. GRUNDREGELN                                  | 1   |
| 2. GERÄTEBESCHREIBUNG                           | 2   |
| Frontplatte                                     | 2   |
| ■ Display                                       | 3   |
| Softkeys                                        | 4   |
| Mikrofon                                        | 6   |
| 3. VORBEREITUNG                                 | 7   |
| MMSI-Nummer programmieren                       | 7   |
| ATIS-Code programmieren                         | 8   |
| 4. GRUNDLEGENDER BETRIEB                        | 9   |
| Kanal wählen                                    | 9   |
| Lautstärke einstellen                           | 11  |
| Squelch-Pegel einstellen                        | 11  |
| Hintergrundbeleuchtung oder Kontrast einstellen | 12  |
| Anrufkanal programmieren                        | 12  |
| Empfangen und senden                            | 13  |
|                                                 |     |

| Mikrofonverriegelung                                | .13 |
|-----------------------------------------------------|-----|
| AquaQuake-Funktion                                  | .14 |
| Kanalbezeichnungen                                  | .14 |
| 5. SUCHLAUFBETRIEB                                  | .15 |
| Suchlaufarten                                       | .15 |
| Suchlaufkanäle einstellen                           | .16 |
| Suchlauf starten                                    | .16 |
| 6. ZWEI-/DREIKANALWACHE                             | .17 |
| Beschreibung                                        | .17 |
| Betrieb                                             | .17 |
| 7. DSC-BETRIEB                                      | .18 |
| DSC-Adress-IDs                                      | .18 |
| Position und Zeit programmieren                     | .20 |
| Senden eines Notalarms                              | .21 |
| Senden von DSC-Anrufen                              | .24 |
| Empfang eines Notalarms                             | .32 |
| Empfang von DSC-Anrufen                             | .33 |
| DSC-Log                                             | .38 |
| DSC-Menü-Modus (DSC Settings)                       | .40 |
| ■ Individuelle DSC-Anrufe mit einem AIS-Transponder | 43  |
| 8. Menü-Modus                                       | .45 |
| Nutzung des Menü-Modus                              | .45 |
| Menüs des Menü-Modus                                | .47 |
|                                                     |     |

### INHALTSVERZEICHNIS (Fortsetzung)

| 9. VERKABELUNG UND WARTUNG       | 51 |
|----------------------------------|----|
| Verkabelung                      | 51 |
| Antenne                          | 53 |
| Sicherung ersetzen               | 53 |
| Reinigung                        | 53 |
| Mitgeliefertes Zubehör           | 53 |
| Montage des Funkgeräts           | 54 |
| Einbau mit dem optionalen MBF-5  | 55 |
| 10. TECHNISCHE DATEN UND ZUBEHÖR | 56 |
| Technische Daten                 | 56 |
| Zubehör                          | 57 |
| 11. STÖRUNGSSUCHE                |    |
| 12. KANALLISTE                   | 59 |
| 13. SCHABLONE                    | 61 |
| 14. CE-KONFORMITÄT               | 63 |
| Entsorgung                       | 63 |
| ■ Übersicht der Ländercodes      | 63 |
| INDEX                            | 64 |
| GARANTIEERKLÄRUNG                | 66 |

### GRUNDREGELN

### ♦ Vorrang

- Lesen Sie alle Regeln und Vorschriften, den Vorrang von Notalarmen betreffend, und halten Sie eine aktuelle Ausgabe bereit. Notalarme haben Vorrang vor allem anderen.
- Beobachten Sie ständig den Kanal 16, sofern Sie nicht gerade auf einem anderen Kanal kommunizieren.
- Falsche und vorgetäuschte Notalarme sind verboten und werden verfolgt.

#### ♦ Geheimhaltung

- Informationen, die Sie erlangen, ohne dass diese für Sie bestimmt waren, dürfen Sie nicht an Dritte weitergeben oder anderweitig verwenden.
- Anstößige oder profane Ausdrücke sind verboten.

#### ♦ Gesetzliche Bestimmungen

Nach den Bestimmungen des Telekommunikationsgesetzes (TKG) ist das Errichten und Betreiben jeder Funkanlage genehmigungspflichtig.

Das Errichten und Betreiben bedarf einer Frequenzzuteilung nach Radio Regulations.

Der Betrieb einer mobilen Funkstelle der See- oder Binnenschifffahrt muss durch die Bundesnetzagentur (BNetzA) genehmigt sein. Die Genehmigung (Frequenzzuteilungsurkunde) zum Betreiben einer Seefunkstelle sowie zum Betreiben einer Funkstelle des Binnenfunkdienstes erteilt die Außenstelle der Bundesnetzagentur (BNetzA) in Hamburg.

Bei der Verkehrsabwicklung sind sowohl die nationalen wie auch die internationalen Bestimmungen (Radio Regulations) zu berücksichtigen. Die nationalen Frequenzzuteilungen sowie das Fernmeldegeheimnis sind besonders zu beachten.

Personen, die ein Sprechfunkgerät für den See- oder Binnenfunkdienst betreiben möchten, müssen über ein gültiges Sprechfunkzeugnis verfügen. Je nach Ausrüstung bzw. Fahrtgebiet sind unterschiedliche Sprechfunkzeugnisse erforderlich.

Für den Betrieb einer Seefunkstelle im NON-GMDSS-Seefunkdienst oder einer Schiffsfunkstelle im Binnenfunkdienst ist mindestens das UBI erforderlich. Zum Bedienen einer GMDSS-Seefunkstelle ist mindestens das SRC erforderlich.

Funkgespräche dürfen auch von Personen ohne Sprechfunkzeugnis geführt werden, wenn die Funkverbindung von einer Person mit gültigem Sprechfunkzeugnis aufgebaut und beendet wird. Nur öffentliche Nachrichten dürfen ausgetauscht werden und sind von dieser Person zu überwachen.

### Frontplatte

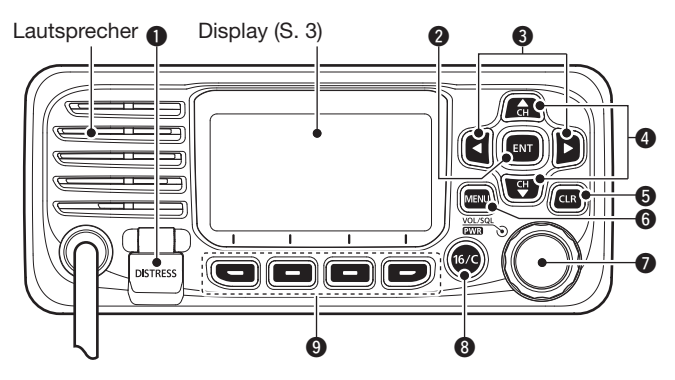

### **1** NOTALARM-TASTE [DISTRESS]

3 Sek. lang drücken, um einen Notalarm zu senden.

### **2** ENTER-TASTE [ENT]

Drücken, um die eingegebenen Daten, den gewählten Menüpunkt usw. zu übernehmen.

### S LINKS- UND RECHTS-TASTEN [◄]/[►]

- Drücken, um die Softkey-Funktionen zu scrollen. (S. 4–5)
- Drücken, um im Eingabemodus ein Zeichen oder eine Ziffer zu wählen.

### OUP- UND DOWN-TASTEN [▲]/[▼]

- Drücken, um Betriebskanäle, Menüpunkte, Menüeinstellungen usw. zu wählen. (S. 4)
- Drücken, um im Eingabemodus ein Zeichen oder eine Ziffer zu wählen. (S. 7, 8, 14, 18, 20)

### **G** LÖSCHTASTE [CLR]

Drücken, um die Dateneingabe abzubrechen oder den Menü-Modus zu beenden.

### 6 MENÜ-TASTE [MENU]

Drücken, um den Menü-Modus aufzurufen/zu beenden.

#### EIN/AUS-TASTE / LAUTSTÄRKE- UND SQUELCH-REGLER [PWR/VOL/SQL]

(In dieser Bedienungsanleitung auch mit [DIAL] bezeichnet)

- 1 Sek. drücken, um das Funkgerät ein- oder auszuschalten.
- Drehen oder einmal drücken, um das Fenster für die Einstellung der Lautstärke einzublenden, dann zur Einstellung drehen. (S. 11)
- Zweimal drücken, um das Fenster für die Einstellung des Squelch-Pegels einzublenden, dann zur Einstellung drehen. (S. 11)
- Im Menü-Modus drehen, um ein Menü zu wählen. (S. 45)
- Im Eingabemodus drücken, um ein Zeichen bzw. eine Ziffer zu wählen, oder drehen, um den Cursor zu bewegen. (S. 7, 14, 18, 20)

### KANAL-16-TASTE/ANRUFKANAL-TASTE [16/C]

- Kurz drücken, um Kanal 16 einzustellen. (S. 9)
- 1 Sek. drücken, um den Anrufkanal einzustellen. (S. 9)

### **9** Softkeys (S. 4 bis 5)

Mit [◀] oder [▶] die verschiedenen Funktionen der vier Softkeys nach links oder rechts scrollen, bis die gewünschte Funktion unten im Display angezeigt wird.

### Display

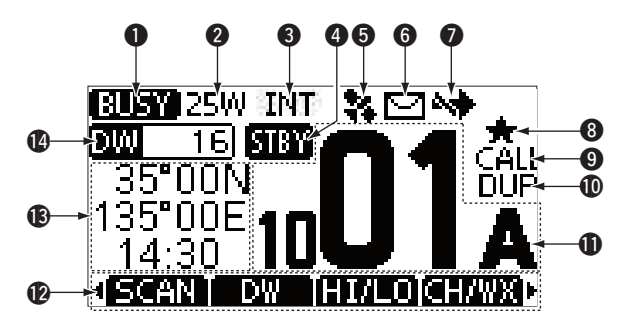

#### **1** EMPFANGS-/SENDEANZEIGE (S. 13)

- TX: Erscheint beim Senden.
- BUSY: Erscheint, wenn ein Signal empfangen wird bzw. die Rauschsperre geöffnet ist.

### **2 LEISTUNGSANZEIGE** (S. 5, 6)

- 25W: Hohe Sendeleistung eingestellt.
- 1W: Niedrige Sendeleistung eingestellt.

#### S KANALGRUPPEN-ANZEIGE (S. 10)

Zeigt an, ob die internationale ("INT"), die ATIS- ("ATIS") oder die DSC- ("DSC")-Kanalgruppe gewählt ist.

① Die wählbaren Kanalgruppen variieren je nach Version bzw. Programmierung des Funkgeräts.

### **4** STATUS-ANZEIGE

- STBY: Erscheint im Stand-by-Modus.
- RT: Erscheint, wenn der Kanal während des Empfangs oder Sendens geändert ist.

#### **G**PS-ANZEIGE

- Erscheint, wenn gültige Positionsdaten empfangen werden.
- Blinkt, wenn die empfangenen GPS-Daten ungültig sind.

#### **6 MAIL-ANZEIGE** (S. 38)

- Erscheint, wenn eine ungelesene DSC-Mitteilung vorhanden ist.
- Blinkt, bis eine der empfangenen Mitteilungen gelesen wurde.

### **WANAL-UMSCHALT-ANZEIGE** (S. 40)

• Erscheint, wenn bei "CH Auto SW" die Einstellung "Ignore after 10 sec." oder "Manual" gewählt ist.

### **3 ANZEIGE FÜR TAG-KANÄLE** (S. 16)

Erscheint, wenn der eingestellte Kanal ein TAG-Kanal ist.

#### **O ANRUFKANAL-ANZEIGE** (S. 9)

Erscheint, wenn der Anrufkanal gewählt ist.

#### **OUPLEX-ANZEIGE**

Erscheint, wenn ein Duplex-Kanal gewählt ist.

#### **ANZEIGE DER KANALNUMMER** (S. 9, 14)

Zeigt die Nummer des gewählten Betriebskanals an. ① Wenn ein Simplex-Kanal gewählt ist, erscheint "A" oder "B".

### **(D) SOFTKEY-ANZEIGEN** (S. 4 bis 5)

Anzeige der für die Softkeys programmierten Funktionen. Siehe dazu "Softkeys" auf der nächsten Seite.

#### B POSITIONS-/ZEITZONEN-ANZEIGEN

Anzeige der aktuellen Positions- und Zeitdaten, wenn gültige Positionsdaten empfangen wurden oder die Daten manuell eingegeben worden sind.

#### Empfangene GPS-Daten:

- "NO POS NO TIME" erscheint, wenn keine GPS-Daten empfangen werden, danach erscheint 2 Min. nach dem Einschalten des Funkgeräts ein Warnhinweis im Display.
- "??" blinkt, wenn 30 Sek. nach dem Empfang von GPS-Daten keine GPS-Daten mehr empfangen werden. Nach 10 Minuten erscheint außer "??" noch ein Warnhinweis im Display.
- Wenn 4 Stunden nach dem Empfang von gültigen GPS-Daten keine GPS-Daten mehr empfangen werden, erscheint ein entsprechender Warnhinweis im Display.

#### Manuell eingegebene GPS-Daten:

 Manuell eingegebene GPS-Daten sind 23,5 Stunden gültig. Nach Ablauf dieser Zeit erscheint ein entsprechender Warnhinweis im Display.

### **O** SUCHLAUF-ANZEIGE

- "SCAN" oder "SCAN 16" erscheint beim Suchlauf. (S. 16)
- "DW" bzw. "TW" und die Nummer des überwachten Kanals erscheinen bei aktivierter Zwei- bzw. Dreikanalwache. (S. 17)

### Softkeys

Den vier Softkeys lassen sich verschiedene Funktionen zuordnen. Je nach zugeordneter Funktion erscheint eine ganz bestimmte Anzeige oberhalb der jeweiligen Taste im Display.

### Nutzung der Softkeys

Wahl der Softkey-Funktion

Wenn "◀" oder "▶" neben der linken bzw. rechten Softkey-Anzeige im Display sichtbar ist, kann man die zugeordneten Funktionen nacheinander mit der [◀]- oder [▶]-Taste durchschalten.

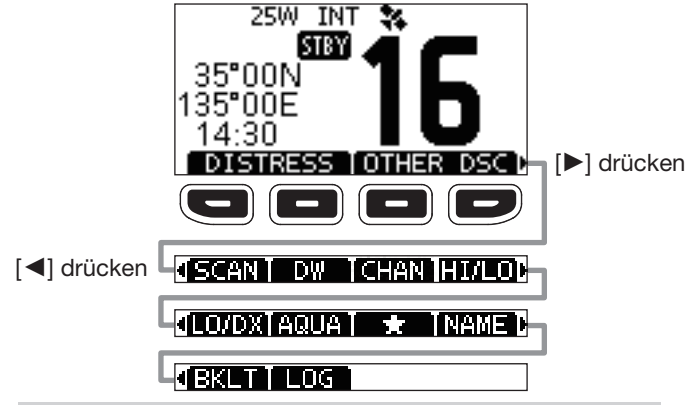

**HINWEIS:** Die Reihenfolge der Softkey-Anzeigen variiert je nach Version oder Programmierung des Funkgeräts. Wenn keine MMSI-Nummer programmiert ist, erscheint der Softkey für die DSC-Funktion nicht.

### ♦ Softkey-Funktionen

### Notalarm DISTRESS

(S. 22)

Drücken, um das "Distress"-Display anzuzeigen, nachfolgend den Grund des Notalarms zu wählen und den Notalarm zu senden.

**NIEMALS** NOTALARME SENDEN, FALLS SICH DAS SCHIFF NICHT TATSÄCHLICH IN NOT BEFINDET. EIN NOTALARM IST NUR ZU SENDEN, WENN UNVERZÜGLICHE HILFE NÖTIG IST.

### DSC-Anruf OTHERDSC

(S. 24)

(S. 15)

(S. 6)

Drücken, um einen individuellen, einen Gruppenanruf, einen Anruf an alle Schiffe oder einen Testanruf zu senden.

#### Suchlauf SCAN

Drücken, um den normalen oder Prioritätssuchlauf zu starten oder zu beenden.

### Zwei-/Dreikanalwache DW / TW (S. 17)

Drücken, um die Zwei- oder Dreikanalwache zu starten oder zu beenden.

#### Sendeleistung fillio

Drücken, um die Sendeleistung zwischen High und Low umzuschalten.

① Einige Kanäle sind auf niedrige Sendeleistung festgelegt.

#### Kanal CHAN

Drücken, um auf reguläre Kanäle umzuschalten.

① Wenn der Anrufkanal oder Kanal 16 gewählt ist, Taste drücken, um auf die normalen Kanäle umzuschalten.

#### AquaQuake AQUA

Drücken und halten, um die AquaQuake-Funktion einzuschalten und das in den Lautsprecher eingedrungene Wasser zu entfernen.

#### Vorzugskanal

Drücken, um den angezeigten Kanal als Vorzugs- (TAG-) Kanal zu markieren oder die Markierung zu löschen.

| Kanalname (NAME) | (S. 14) |
|------------------|---------|
|------------------|---------|

Drücken, um die Kanalnamen-Programmierung aufzurufen.

#### Beleuchtung

Drücken, um die Hintergrundbeleuchtung für das Display und die Tasten einstellen zu können.

⊕ Einstellung mit den [▲]/[♥]/[◀]/[▶]-Tasten oder Drehen von [DIAL] zwischen 1 und 7 oder OFF.

#### LOG LOG

Drücken, um das Log der empfangenen Anrufe oder das Log der empfangenen Notalarm-Meldungen anzuzeigen.

(S. 10)

(S. 14)

(S. 16)

(S. 12)

### Mikrofon

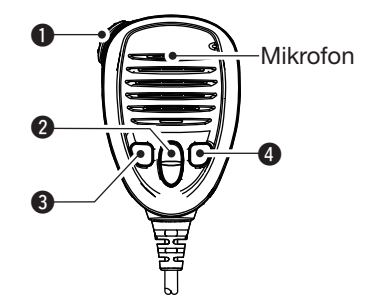

### **O SENDETASTE [PTT]** (S. 13)

Drücken, um zu senden; loslassen, um zu empfangen.

### ② KANAL-UP/DOWN-TASTEN [▲]/[▼] (S. 9)

Drücken, um auf einen anderen Kanal zu wechseln.

① Wenn bei "FAV on MIC" die Einstellung "ON" gewählt ist, lassen sich Vorzugskanäle wählen, die Suchlaufrichtung ändern oder der Suchlauf manuell fortsetzen. (S. 51)

### **③** TASTE FÜR SENDELEISTUNG [HI/LO]

- Drücken, um die Sendeleistung zwischen hoher und niedriger umzuschalten.
  - ① Einige Kanäle sind auf niedrige Sendeleistung festgelegt.
- Bei gedrückter Taste Funkgerät einschalten, um die Mikrofonverriegelung ein- oder auszuschalten. (S. 13)

### ( KANAL-16-TASTE/ANRUFKANAL-TASTE [16/C] (S. 9)

- Kurz drücken, um Kanal 16 einzustellen.
- 1 Sek. drücken, um den Anrufkanal einzustellen.
  - "CALL" erscheint, wenn der Anrufkanal gewählt ist.

# VORBEREITUNG

3

### MMSI-Nummer programmieren

Die 9-stellige MMSI-Nummer (eigene DSC-ID) kann beim ersten Einschalten des Funkgeräts programmiert werden.

Die Programmierung der MMSI-Nummer kann nur ein einziges Mal erfolgen. Sollte es erforderlich sein, die Nummer zu wechseln, kann dies nur durch den Händler oder Distributor vorgenommen werden. Wenn bereits ein MMSI-Nummer programmiert wurde, ist keine weitere Programmierung erforderlich.

- 1. Funkgerät bei gedrücktem [DIAL]-Regler einschalten.
  - Drei kurze Töne sind hörbar und "Push [ENT] to Register your MMSI" erscheint im Display.
- 2. [ENT] drücken, um die MMSI-Nummer programmieren zu können.
  - Das "MMSI Input"-Display wird angezeigt.
  - ① [CLR] zweimal drücken, um die Programmierung abzubrechen. DSC-Anrufe sind dann nicht möglich. Um erneut mit der Programmierung zu beginnen, Funkgerät aus- und wieder einschalten.
- 3. MMSI-Nummer eingeben.

| <u>= MN</u> | I <u>SI INPUT</u> E |
|-------------|---------------------|
| MMSI:       | <b></b>             |
| 01234       | 56789               |
| <b>← →</b>  |                     |
| EXIT        | FIN                 |

#### TIPP:

- Gewünschte Ziffer mit [◄] und [►] wählen.
- [ENT] drücken, um die Ziffer zu übernehmen.
- Um den Cursor zu bewegen, entweder Pfeil "—" oder "—" wählen oder an [DIAL] drehen.

- 4. Schritt 3 so oft wiederholen, bis alle 9 Stellen eingegeben sind.
- 5. Softkey unter **FIN** drücken, um die Programmierung zu übernehmen.
  - Das "Confirmation"-Display wird angezeigt.
- 6. MMSI-Nummer zur Bestätigung noch einmal eingeben.

| Ξ  | CO   | NFI | RM | ATI | ON  |     |
|----|------|-----|----|-----|-----|-----|
| ΜM | ISI: |     | 12 | 345 | 678 | 9   |
| 01 | 23   | 45  | 67 | 89  | Π   | Т   |
| +  | ÷    |     |    |     |     |     |
| EX | IT]  |     |    |     | FI  | N I |

- 7. **FIN** drücken, um die Programmierung zu bestätigen.
  - Wenn die Zweiteingabe der MMSI-Nummer korrekt war, erscheint kurzzeitig "MMSI Successfully Registered" im Display und danach erscheint das normale Betriebsdisplay.

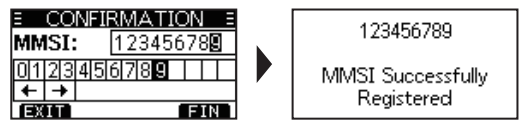

① Die MMSI-Nummer erscheint auch im Betriebsdisplay.

**HINWEIS:** Je nach Version des Funkgeräts kann es erforderlich sein, auch noch den ATIS-Code zu programmieren. Zu Details siehe nächste Seite.

### 3 VORBEREITUNG

### ATIS-Code programmieren

Der 10-stellige ATIS-Code (Automatic Transmitter Identification System) kann im Menü "ATIS ID Input" des Menü-Modus programmiert werden.

Die Programmierung des ATIS-Codes kann nur ein einziges Mal erfolgen. Sollte es erforderlich sein, den Code zu wechseln, kann dies nur durch den Händler oder Distributor vorgenommen werden. Wenn bereits ein ATIS-Code programmiert wurde, ist keine weitere Programmierung erforderlich.

- 1. [MENU] drücken.
  - Der Menü-Modus wird angezeigt.
- Mit [▲] oder [▼] oder [DIAL] "ATIS ID Input" wählen, danach [ENT] drücken, um den ATIS-Code programmieren zu können.
  - Das "ATIS ID Input"-Display wird angezeigt.
- 3. ATIS-Code eingeben.

| E ATIS        | ID INPUT |
|---------------|----------|
| ATIS:         | 8        |
| 012345        | 6789     |
| ← →           |          |
| <b>IEXIII</b> | FIN      |

#### TIPP:

- Gewünschte Ziffer mit [◄] und [►] wählen.
- [ENT] drücken, um die Ziffer zu übernehmen.
- Um den Cursor zu bewegen, entweder Pfeil "←" oder "→" wählen oder an [DIAL] drehen.

- 4. Schritt 3 so oft wiederholen, bis alle 10 Stellen eingegeben sind.
- 5. Softkey unter **EN** drücken, um die Programmierung zu übernehmen.
  - Das "Confirmation"-Display wird angezeigt.
- 6. ATIS-Code zur Bestätigung noch einmal eingeben.

| E COI | VFIRMATION = |
|-------|--------------|
| ATIS: | 123456789    |
| 0123  | 456789       |
| + +   |              |
| EXIT  | FIN          |

- 7. **FIN** drücken, um die Programmierung zu bestätigen.
  - Wenn die Zweiteingabe des ATIS-Codes korrekt war, erscheint kurzzeitig "ATIS ID Successfully Registered" im Display und danach erscheint das normale Betriebsdisplay.

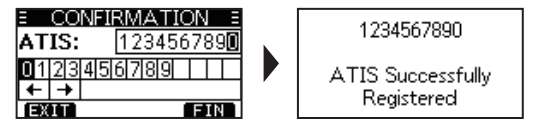

① Der ATIS-Code kann im Menü "Radio Info" des Menü-Modus geprüft werden.

# **GRUNDLEGENDER BETRIEB**

### Kanal wählen

### ♦ Regulärer Kanal

Durch Drücken von [▲] oder [▼] lassen sich reguläre Kanäle wählen.

### ♦ Kanal 16

Kanal 16 ist der internationale Notalarmkanal. Im Notfall wird die erste Funkverbindung über Kanal 16 hergestellt. Bei aktivierter Zwei- oder Dreikanalwache wird Kanal 16 automatisch überwacht. Im Stand-by-Modus muss der Kanal 16 grundsätzlich überwacht werden.

• Taste [16/C] kurz drücken, um auf Kanal 16 umzuschalten.

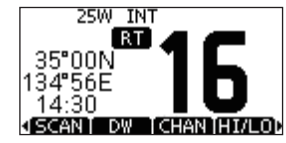

⑦ Zur Rückkehr zum zuvor gewählten Kanal [◄] oder [►] drücken, um CHAN anzuzeigen, danach Softkey unter CHAN drücken.

### ♦ Anrufkanal

Jede Kanalgruppe besitzt einen frei nutzbaren Anrufkanal. Bei aktivierter Dreikanalwache wird der Anrufkanal mit überwacht. Die Anrufkanäle lassen sich programmieren und werden dazu verwendet, den am meisten gebrauchten Kanal jeder Kanalgruppe für den schnellen Aufruf zu speichern. ① Siehe S. 12 zur Programmierung des Anrufkanals.

- Taste [16/C] 1 Sek. drücken, um den Anrufkanal für die gewählte Kanalgruppe einzustellen.
- "CALL" und die Nummer des Anrufkanals erscheinen.

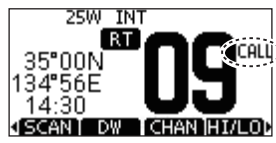

⑦ Zur Rückkehr zum zuvor gewählten Kanal [◀] oder [▶] drücken, um GHAN anzuzeigen, danach Softkey unter GHAN drücken.

### 4 GRUNDLEGENDER BETRIEB

### ♦ Wahl der Kanalgruppe

Beim IC-M330E/IC-M330GE sind die internationalen Kanäle vorprogrammiert. Bei Geräteversionen für den deutschen Markt sind zusätzliche ATIS- und DSC-Kanäle vorprogrammiert.

Die gewünschte Kanalgruppe wird wie folgt gewählt:

- [MENU] drücken.
   Der Menü-Modus wird angezeigt.
- Mit [▲], [▼] oder [DIAL] "Radio Settings" wählen, danach [ENT] drücken.
  - Das "RADIO SETTINGS"-Display wird angezeigt.
- 3. Mit [▲], [▼] oder [DIAL] "Channel Group" wählen, danach [ENT] drücken.
  - Das "CHANNEL GROUP"-Display wird angezeigt.
- 4. Mit [▲], [▼] oder [DIAL] die gewünschte Kanalgruppe wählen, danach [ENT] drücken.
  - ① Mit **EXIT** den Menü-Modus verlassen.
  - ① Das Symbol der gewählten Kanalgruppe erscheint im Betriebsdisplay.

### Lautstärke einstellen

• [DIAL] drehen, um die Lautstärke einzustellen.

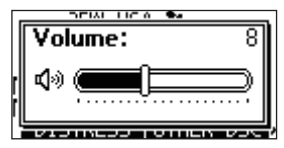

Falls bei angezeigtem Einstellfenster innerhalb von 5 Sek. keine Bedienung erfolgt, übernimmt das Funkgerät die aktuelle Einstellung und schaltet zum Normalbetrieb um.

### Squelch-Pegel einstellen

Der Squelch (Rauschsperre) öffnet nur, wenn ein Signal empfangen wird, dessen Signalstärke höher ist als der eingestellte Squelch-Pegel. Bei höheren Squelch-Pegeln sind schwache Empfangssignale nicht hörbar.

- 1. [DIAL] zweimal drücken.
  - Das Squelch-Pegel-Einstellfenster wird angezeigt.

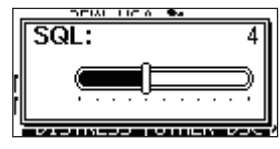

- 2. Mit [DIAL] den Squelch-Pegel einstellen.
  - ① Falls bei angezeigtem Einstellfenster innerhalb von 5 Sek. keine Bedienung erfolgt, übernimmt das Funkgerät die aktuelle Einstellung und schaltet zum Normalbetrieb um.

### Hintergrundbeleuchtung oder Kontrast einstellen

1. "BACKLIGHT"- oder "CONTRAST"-Display anzeigen.

[MENU] > Configuration > **Backlight** 

[MENU] > Configuration > Display Contrast

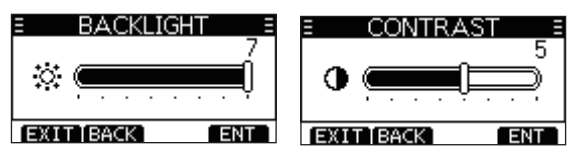

 Mit [▲], [▼] oder [DIAL] die Einstellung vornehmen und danach [ENT] drücken.

① Mit EXIT den Menü-Modus verlassen.

### Anrufkanal programmieren

Für jede Kanalgruppe ist werksseitig ein Anrufkanal vorprogrammiert.

Der Anrufkanal kann mit dem am meisten gebrauchten Kanal jeder Kanalgruppe für den schnellen Aufruf program-

[MENU] > Radio Settings > Call Channel

miert werden.

1. "CALL CHANNEL"-Display anzeigen.

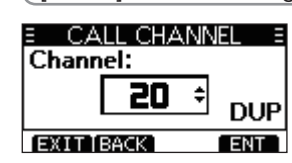

- 2. Mit [▲], [▼] oder [DIAL] den Kanal wählen.
- [ENT] drücken, um den gewählten Kanal als neuen Anrufkanal zu speichern.
   Mit CVI den Manü Medus verlagsen

Mit EXIT den Menü-Modus verlassen.

### Empfangen und senden

**VORSICHT:** Senden ohne angeschlossene Antenne könnte das Funkgerät beschädigen.

- 1. Mit [▲] oder [▼] den gewünschten Kanal wählen.
  - Kanalnummer und Kanalname erscheinen kurz im Display (nur wenn bei "CH Close-up" die Einstellung "ON" gewählt ist).
    (1) Kanal 70 kann nur für DSC-Betrieb genutzt werden.
  - () BUSY erscheint, wenn ein Signal empfangen wird.
  - ① Der Kanal lässt sich auch mit der [▲]- oder [▼]-Taste am Mikrofon wählen (nur wenn bei "FAV on MIC" die Einstellung "OFF" gewählt ist).
- 3. Zum Empfang die [PTT]-Taste wieder loslassen.

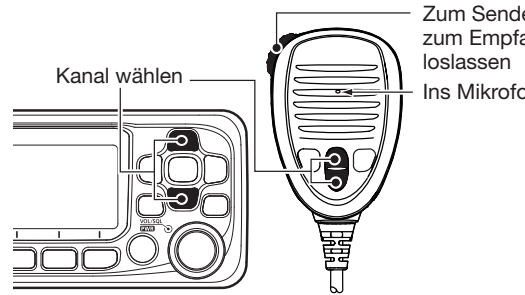

Zum Senden drücken, zum Empfang wieder loslassen

Ins Mikrofon sprechen

**TIPP:** Um die Verständlichkeit der übertragenen Sprache zu gewährleisten, das Mikrofon etwa 5 bis 10 cm vom Mund entfernt halten, eine kurze Pause nach Betätigen der [PTT]-

Taste machen und mit normaler Lautstärke sprechen.

#### **HINWEIS:**

• Die Time-Out-Timer-Funktion beendet das Senden nach 5 Minuten automatisch, um ein ununterbrochenes Senden zu verhindern.

### Mikrofonverriegelung

Die Verriegelungsfunktion verriegelt elektronisch alle Tasten am Mikrofon außer die [PTT]-Taste. Damit lässt sich verhindern, dass der Kanal versehentlich gewechselt wird oder Funktionen unbeabsichtigt aktiviert werden.

- 1. [DIAL] 1 Sek. lang drücken, um das Funkgerät auszuschalten.
- Bei gedrückter [HI/LO]-Taste am Mikrofon [DIAL] 1 Sek. lang drücken, um die Verriegelungsfunktion ein- oder auszuschalten.

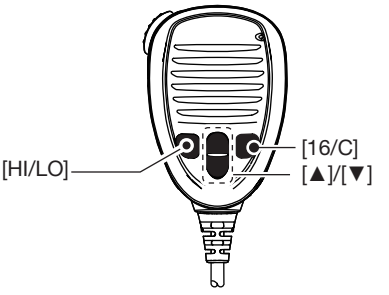

13

### AquaQuake-Funktion

Die AquaQuake-Funktion drückt das Wasser aus dem Lautsprecher heraus, das andernfalls zu einem dumpfen und unverständlichen Klang führen würde. Ein vibrierender lauter Ton ist hörbar, wenn die Funktion aktiviert wurde.

**ACHTUNG:** Die AquaQuake-Funktion nicht benutzen, wenn ein externer Lautsprecher angeschlossen ist.

- 1. Mit [◀] oder [▶] scrollen, bis die Funktion AQUA angezeigt wird.
- 2. Softkey AQUA gedrückt halten, um die Funktion einzuschalten.
  - Ein tiefer Ton ertönt, der eingedrungenes Wasser aus dem Lautsprecher herausdrückt. Dessen Lautstärke ist unabhängig von der Lautstärkeeinstellung.

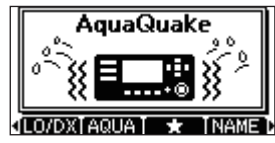

① Die Funktion ist maximal 10 Sekunden lang aktiv, auch wenn der Softkey (AQUA) länger gedrückt wird.

3. Softkey AQUA wieder loslassen, um die Funktion auszuschalten.

### Kanalbezeichnungen

Betriebskanäle lassen sich mit Namen versehen, wobei Großbuchstaben, Ziffern und Sonderzeichen nutzbar sind. So lassen sich die Kanäle leichter erkennen. UKW-Marinekanäle sind werksseitig mit Namen bezeichnet.

- 1. Mit [▲] oder [▼] den zu bezeichnenden Kanal einstellen.
- Mit [◄] oder [▶] scrollen, bis MAME angezeigt wird.
   ① Falls die Zwei- bzw. die Dreikanalwache oder der Suchlauf aktiviert sind, diese zuvor beenden.
- 3. Softkey MAME drücken.
  - Das "CHANNEL NAME"-Display wird angezeigt.

| Ξ  | CHAN  | NNEL NAME 🔅     |
|----|-------|-----------------|
| NA | ME:   | CALL ING        |
| AВ | CDE   | FIGHIIJKILMD    |
| +  | → Di  | ELÉTEISPACE     |
| EX | ITTBA | ACK   123   FIN |

4. Die Kanalbezeichnung eingeben.

#### TIPP:

- Mit **123** Ziffern und Buchstaben eingeben.
- Gewünschte Zeichen oder Leerzeichen mit [▲]/[▼]/[▲]/[▼] wählen und mit "▲" oder "▼" scrollen.
- [ENT] drücken, um das gewählte Zeichen zu übernehmen.
- Um den Cursor zu bewegen, entweder Pfeil "←" oder "→" wählen oder an [DIAL] drehen.
- Softkey **EXII** drücken, um das Editieren abzubrechen.
- 5. Softkey **EIN** drücken, um die Eingabe abzuschließen und zur normalen Anzeige zurückzukehren.

FELLECS-TECH | inbox@fellecs-tech.com | www.fellecs-tech.com

### 15

## SUCHLAUFBETRIEB

### Suchlaufarten

Laufende Funkverbindungen kann man abhören, wenn man die wichtigsten Kanäle scannt.

#### Vor dem Starten des Suchlaufs:

• Zu überprüfende Kanäle als Vorzugskanäle (TAG) markieren. (S. 16)

①Es werden nur Vorzugskanäle gescannt.

• Im Menü-Modus bei "Radio Settings" die Einstellung "Priority Scan" oder "Normal Scan" wählen. (S. 48)

#### Normaler Suchlauf

Der normale Suchlauf tastet alle TAG-Kanäle der Reihe nach ab, jedoch wird Kanal 16 nicht ständig überwacht. Um Kanal 16 bei aktiviertem Normalsuchlauf zu überwachen, muss dieser als TAG-Kanal (Suchlaufkanal) programmiert werden.

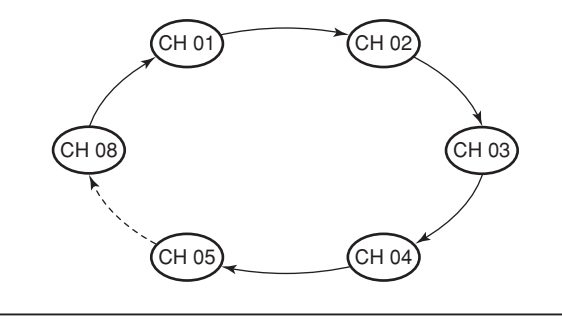

#### Prioritätssuchlauf

Der Prioritätssuchlauf tastet alle TAG-Kanäle der Reihe nach ab und überwacht dabei gleichzeitig Kanal 16.

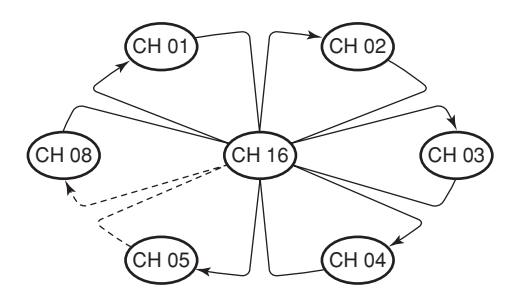

### Wenn ein Signal empfangen wird: *auf Kanal 16*

Der Suchlauf pausiert, bis das Signal wieder verschwindet.

#### auf einem anderen Kanal

Es schaltet sich automatisch die Zweikanalwache ein, bis das Signal wieder verschwindet.

5

### 5 SUCHLAUFBETRIEB

### Suchlaufkanäle einstellen

Um den Suchlauf zu beschleunigen, lassen sich die zu scannenden Kanäle als TAG-Kanäle programmieren. TAG-Kanäle lassen sich in jeder Kanalgruppe unabhängig programmieren.

- 1. Die gewünschte Kanalgruppe wählen. (S. 10)
- 2. Mit [▲] oder [▼] den als TAG-Kanal zu programmierenden Kanal wählen.
- 3. Mit [◀] oder [▶] scrollen, bis angezeigt wird.

#### 4. Softkey drücken.

- Der gewählte Kanal ist als TAG-Kanal programmiert und "★" erscheint im Display.
- ① Zum Beenden der Einstellung **Exa** erneut drücken.

**TIPP:** Jeder Kanal kann als Vorzugskanal programmiert werden, die Programmierung kann gelöscht oder auf die Voreinstellung zurückgesetzt werden. Die voreingestellten Vorzugskanäle variieren je nach Version.

### Suchlauf starten

- 1. Die gewünschte Kanalgruppe wählen. (S. 10)
- 2. Mit [◄] oder [▶] scrollen, bis SCAN angezeigt wird.
- 3. Softkey SCAN drücken.
  - Der Suchlauf startet.
  - "SCAN 16<sup>"</sup> wird beim Prioritätssuchlauf angezeigt und "SCAN" beim normalen Suchlauf.
  - ① Je nach gewählter Einstellung bei "Radio Settings" pausiert der Suchlauf, solange ein Signal empfangen wird, oder er wird nach einer 5-Sekunden-Pause fortgesetzt.
  - ① Falls beim Prioritätssuchlauf auf Kanal 16 ein Signal empfangen wird, blinkt "16" im Display und Signaltöne sind hörbar.
- 4. Zum Beenden des Suchlaufs SCAN drücken.

**TIPP**: Damit der Suchlauf einwandfrei funktioniert, muss der Squelch-Pegel richtig eingestellt sein.

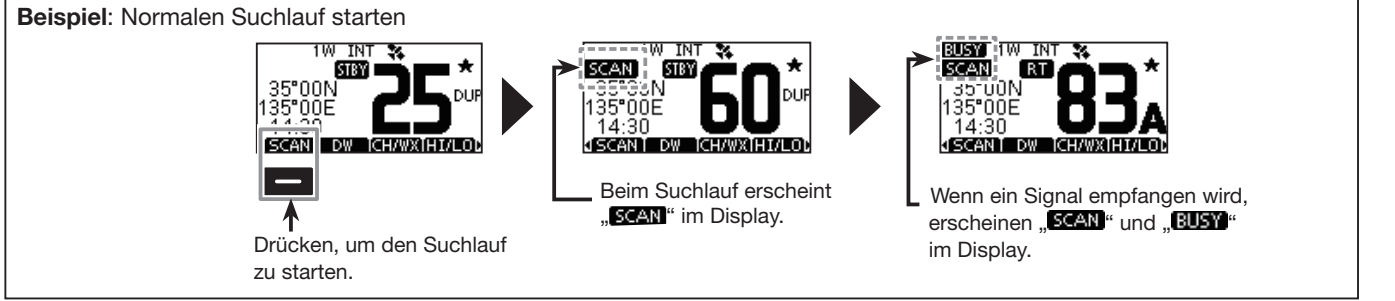

# ZWEI-/DREIKANALWACHE

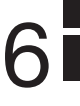

### Beschreibung

Die Zwei- und Dreikanalwache ist zweckmäßig, wenn der Kanal 16 überwacht werden soll, während ein anderer Betriebskanal gewählt ist.

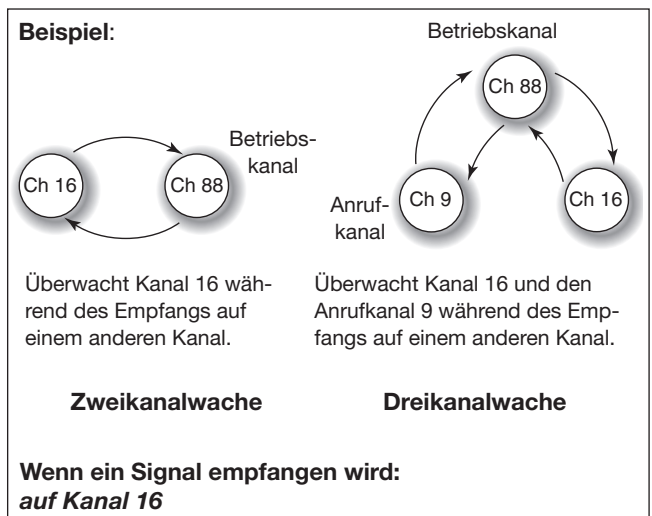

Die Zwei- und Dreikanalwache pausiert auf Kanal 16, bis das Signal wieder verschwindet.

#### auf dem Anrufkanal

Die Dreikanalwache schaltet auf Zweikanalwache um, bis das Signal auf dem Anrufkanal wieder verschwindet.

### Betrieb

- 1. Im Menü-Modus bei "Radio Settings" Zwei- oder Dreikanalwache wählen.
- 2. Mit [▲] oder [▼] einen Kanal wählen.
- 3. Mit [◄] oder [▶] scrollen, bis DW (Zweikanalwache) oder TW (Dreikanalwache) angezeigt wird.
- 4. DW bzw. TW drücken.
  - Die Zwei- oder Dreikanalwache startet.
  - "<u>DW 15</u>" erscheint bei Zweikanalwache; "<u>TW 15</u>" erscheint bei Dreikanalwache im Display.
  - ① Wenn auf Kanal 16 ein Signal empfangen wird, ertönt ein Piepton.
- 5. Um die Zwei- bzw. die Dreikanalwache zu beenden, DW bzw. TW noch einmal drücken.

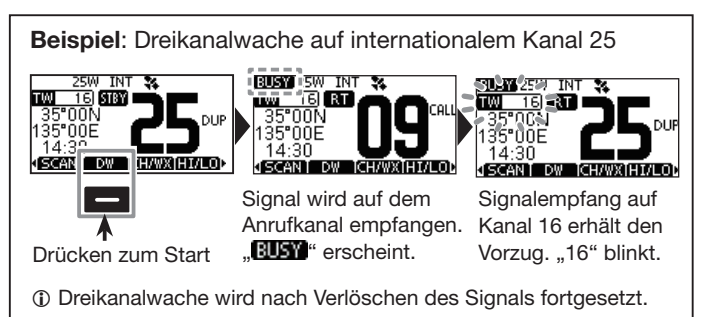

# **DSC-BETRIEB**

### DSC-Adress-IDs

### Programmieren einer Individual-ID

Es lassen sich insgesamt 60 Individual-IDs programmieren und mit einem bis zu 10 Zeichen langen ID-Namen versehen.

1. "INDIVIDUAL ID"-Display anzeigen.

[MENU] > DSC Settings > Individual ID

- "No ID" erscheint, wenn keine ID programmiert ist.
- 2. Softkey ADD drücken.

• Das "Individual ID"-Display wird angezeigt.

| <u>= IN</u> | DIVIDUAL ID 🗉 |
|-------------|---------------|
| IND:        | 11223344      |
| 0123        | 456789        |
| ← →         |               |
| EXIT        | BACK FIN      |

3. Individual-ID eingeben.

#### TIPP:

- Gewünschte Ziffer mit [◄] und [►] wählen.
- [ENT] drücken, um die Ziffer zu übernehmen.
- Um den Cursor zu bewegen, entweder Pfeil "←" oder "→" wählen oder an [DIAL] drehen.

**HINWEIS:** Bei Gruppen-IDs ist die erste Stelle eine ,0<sup>4</sup>. Bei Küstenstations-IDs sind die ersten zwei Stellen ,0<sup>4</sup>. 4. Softkey **FIN** drücken, um den Namen einzugeben.

| INDI\   | /IDUAL ID 🛛 🗄 |
|---------|---------------|
| NAME:   | ICOM 1        |
| 012345  | 361718191     |
| ← → DE  | LETE SPACE    |
| EXIT[BA | CKÌ!\$?ÌFINÌ  |

#### TIPP:

• Mit **ES?** Sonderzeichen und mit **ABC** Ziffern und Buchstaben eingeben.

| INDIVIDUA      | LID E E  |
|----------------|----------|
| NAME: ICON     | 1 1 NA   |
| . #\$%&'()     | *+,-▶ AB |
| ← → DELETE     | SPACE 🔶  |
| [EXIT]BACK] AB | C FIN EX |

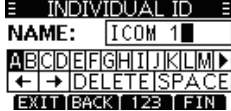

- Gewünschte Zeichen oder Leerzeichen mit [▲]/[▼]/[▲]/[▼] wählen.
- Mit [◀] oder [▶] scrollen.
- [ENT] drücken, um das gewählte Zeichen zu übernehmen.
- Um den Cursor zu bewegen, entweder Pfeil "←" oder "→" wählen oder an [DIAL] drehen.
- 5. Nach der Eingabe des ID-Namens Softkey **EIN** drücken, um den Namen zu programmieren und zur vorherigen Anzeige zurückzukehren.
  - Der programmierte Name wird angezeigt.

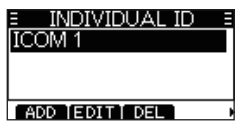

### ♦ Programmieren von Gruppen-IDs

Es lassen sich insgesamt 30 Gruppen-IDs programmieren und mit einem bis zu 10 Zeichen langen ID-Namen versehen.

1. "GROUP ID"-Display anzeigen.

[MENU] > DSC Settings > Group ID

- "No ID" erscheint, wenn keine ID programmiert ist.
- 2. Softkey ADD drücken.
  - Das "Group ID"-Display wird angezeigt.
- 3. Die Gruppen-ID und ihren Namen auf die gleiche Weise wie links beschrieben eingeben.
- 4. Nach der Eingabe Softkey **FIN** drücken, um den Namen zu programmieren und zur vorherigen Anzeige zurückzukehren.
  - Der programmierte Name wird angezeigt.

**HINWEIS:** Bei Gruppen-IDs ist die erste Stelle eine ,0<sup>4</sup>. Bei Küstenstations-IDs sind die ersten zwei Stellen ,0<sup>4</sup>.

### Löschen einer programmierten ID

(Beispiel: Löschen der Individual-ID ICOM 2)

1. "INDIVIDUAL ID"-Display anzeigen.

[MENU] > DSC Settings > Individual ID

2. Mit [▲] oder [▼] ID "ICOM 2" wählen.

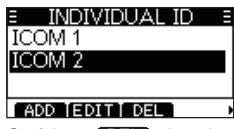

- 3. Softkey **DEL** drücken.
  - Die Abfrage "Are You Sure?" erscheint im Display.
- 4. Softkey OK zum Löschen drücken.
  ③ Softkey OANCE drücken, um den Löschvorgang abzubrechen.
  - Die gewählte ID ist gelöscht und das Display kehrt zur vorherigen Anzeige zurück.

**TIPP**: Wenn in Schritt 3 der Softkey **DII** gedrückt wird, lassen sich die ID und ihr Name editieren.

### 7 DSC-BETRIEB

### Position und Zeit programmieren

Ein Notalarm sollte die Position des Schiffes und die Zeit beinhalten. Falls keine gültigen Positionsdaten empfangen werden, lassen sich die Position und die UTC (Universal Time Coordinated) auch manuell eingeben.

#### HINWEISE:

- Die manuelle Eingabe ist nicht möglich, wenn gültige Positionsdaten empfangen werden.
- Manuell programmierte Positions- und Zeitdaten bleiben für 23,5 Stunden erhalten oder bis das Funkgerät ausgeschaltet wird.
- 1. "POSITION INPUT"-Display anzeigen.

[MENU] > DSC Settings > Position Input

2. Eigenen Breitengrad eingeben.

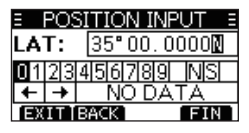

#### TIPP:

- Gewünschte Ziffer oder Kompassrichtung mit [▲]/[▼]/[▲]/
   [▼] wählen.
- Um den Cursor zu bewegen, entweder Pfeil "←" oder "→" wählen oder an [DIAL] drehen.
- [ENT] oder FIN zum Speichern der Eingabe drücken.

Eigenen Längengrad und UTC eingeben.
 ① Siehe die Tipps in Schritt 2 zur Eingabe.

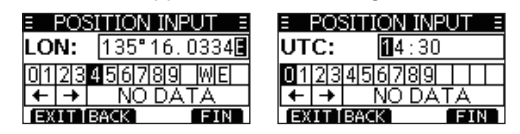

- 4. Softkey **FIN** drücken, um die Positionsdaten und die UTC zu programmieren.
- 5. Softkey **EXII** drücken, um Stand-by-Screen zurückzukehren.

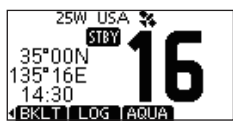

① Die eingegebenen Positionsdaten und die UTC werden im Betriebsdisplay angezeigt.

### Senden eines Notalarms

Notalarme sollten immer dann gesendet werden, wenn der Schiffsführer der Meinung ist, dass das Schiff oder eine Person in Not ist und unverzügliche Hilfe erforderlich ist.

**NIEMALS** NOTALARME SENDEN, FALLS SICH DAS SCHIFF NICHT TATSÄCHLICH IN NOT BEFINDET. EIN NOTALARM IST NUR ZU SENDEN, WENN UNVERZÜGLICHE HILFE NÖTIG IST.

### ♦ Einfache Alarmierung

- 1. Prüfen, dass kein Notalarm empfangen wird.
- 2. Schutzkappe anheben und die [DISTRESS]-Taste 3 Sek. lang drücken, bis ein 3 kurze Countdown- und ein langer Piepton hörbar sind.

ger Piepton norbar sind

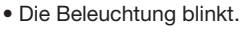

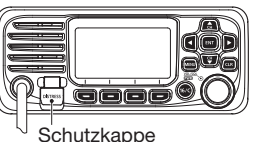

- Nach dem Senden des Notalarms erwartet das Funkgerät eine Rückmeldung.
  - "Waiting for ACK" erscheint im Display.

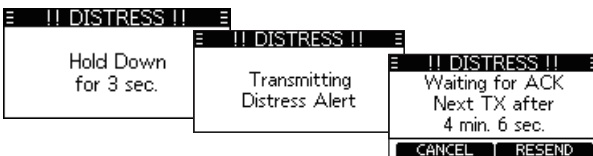

① Der Notalarm wird automatisch alle 3,5 bis 4,5 Min. wiederholt, bis eine Rückmeldung empfangen oder der Notalarm storniert wird.

- 4. Nach dem Empfang einer Rückmeldung ertönt ein Alarm. Softkey (ALARMOFF) drücken, um den Alarm auszuschalten.
  - Kanal 16 wird automatisch gewählt.

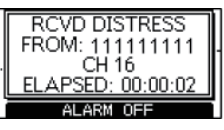

- 5. [PTT] gedrückt halten, um die Situation zu erläutern.
- 6. Wenn der Funkverkehr beendet ist, den Softkey CANCED drücken, um zum Betriebsdisplay zurückzukehren.

TIPP: Ein voreingestellter Notalarm enthält:

- Ursache des Notfalls: unbestimmter Notfall
- Positionsdaten: Die letzten GPS- oder manuell eingegebenen Positionsdaten bleiben 23,5 Stunden oder bis zum Ausschalten des Funkgeräts erhalten.

### 7 DSC-BETRIEB

### ♦ Normaler Notalarm

Die Ursache des Notfalls sollte im Notalarm enthalten sein.

- Softkey DISTRESS drücken.
   Das "DISTRESS"-Display wird angezeigt.
- 2. [ENT] drücken, um die Ursache des Notfalls auszuwählen.
- 3. Mit [▲], [▼] oder [DIAL] die Ursache des Notfalls auswählen und danach [ENT] drücken. (Beispiel: Flooding)
  - Die Einstellung wird gespeichert und die Anzeige kehrt zum vorherigen Display zurück.

| E DISTR       | ESS =     |
|---------------|-----------|
| Push DISTRESS | for 3 sec |
| Nature:       | Flooding  |
| Position      | •         |
| EXIT BACK     | ENT       |

- (i) Falls keine gültigen Positionsdaten empfangen werden, mit [▲], [▼] oder [DIAL] "Position" wählen und danach den Breiten- und Längengrad sowie die UTC manuell eingeben.
   (i) Siehe dazu "Position und Zeit programmieren" auf S. 20.
- 4. Schutzkappe anheben und die [DISTRESS]-Taste 3 Sek. lang drücken, bis ein 3 kurze Countdown- und ein langer Piepton hörbar sind.
  - Die Beleuchtung blinkt.

#### I DISTRESS II 🗉

| Hold Down<br>for 3 sec. | I !! DISTRESS !!               |                                  |
|-------------------------|--------------------------------|----------------------------------|
|                         | Transmitting<br>Distress Alert | Waiting for ACK<br>Next TX after |
| l                       |                                | 4 min. 6 sec.                    |
|                         |                                | CANCEL   RESEND                  |

- 5. Nach dem Senden des Notalarms erwartet das Funkgerät eine Rückmeldung.
  - "Waiting for ACK" erscheint im Display.
  - ① Der Notalarm wird automatisch alle 3,5 bis 4,5 Min. wiederholt, bis eine Rückmeldung empfangen oder der Notalarm storniert wird. (S. 23)
- 6. Nach dem Empfang einer Rückmeldung ertönt ein Alarm. Softkey (ALARMOFF) drücken, um den Alarm auszuschalten.
  - Kanal 16 wird automatisch gewählt.

| RCVD DTRS ACK     | E RCVD DTRS ACK E |
|-------------------|-------------------|
| FROM: 001234567   | 25W <b>1</b> 5    |
| CH 16             | From: 001234567   |
| ELAPSED: 00:00:18 | Elapsed: 00:00:55 |
| ALARM OFF         | STBYTINFOTHIST    |

7. [PTT] gedrückt halten, um zu kommunizieren.

**TIP**P: Normale Notalarme lassen sich auch über das Menü "Distress" im Menü-Modus senden.

### ♦ Details zu den Notalarm-Softkeys

#### Während des Wartens auf eine Rückmeldung:

- **CANCEN:** Abbrechen des Notalarms und Möglichkeit zum Senden eines Notlalarm-Stornos. (Siehe rechts).
- Image: Senden eines erneuten Notalarms durch Drücken der [DISTRESS]-Taste.
- **EXUSE:** Stoppen des Countdown-Timers vor der nächsten Wiederholung des Notalarms.
- **INFO**: Anzeige der Informationen des gesendeten Notalarms.

#### Nach dem Empfang einer Rückmeldung:

- **STEY:** Beenden des Notalarmbetriebs und Rückkehr zum Betriebsdisplay.
- HIST: Anzeige der "DISTRESS HISTORY".
- **INFO**: Anzeige der Informationen der empfangenen Notalarm-Bestätigung.

### ♦ Notalarm stornieren

Falls man unbeabsichtigt einen Notalarm gesendet hat oder dieser fehlerbehaftet ist, sendet man während des Wartens auf eine Notalarm-Bestätigung sobald wie möglich ein Notalarm-Storno und erklärt den Grund des Stornos.

- 1. Während des Wartens auf eine Bestätigung Softkey CANCEL drücken.
  - Das rechts gezeigte Display erscheint.

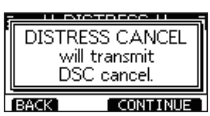

E !! DTRS CANCEL !! E

Transmitting

Distress Cancel

U DTRS CANCEL U

Voice cancel

All stations,

Press PTT & sav:

EINISH I RESEND

### 2. Softkey **CONTINUE** drücken.

- Das Notalarm-Storno wird gesendet.
  Kanal 16 wird automatisch gewählt.
- [PTT] gedrückt halten, um den Grund für das Storno des Not-

### alarms zu erklären. ① Der Text des Stornogrundes kann durch Drücken von [▼] angezeigt werden.

- 4. Nach der Kommunikation den Softkey **FINSH** drücken.
  - Das rechts gezeigte Display erscheint.
- 5. Softkey STEX drücken, um das Notalarm-Storno zu beenden.
  - Rückkehr zum Betriebsdisplay.

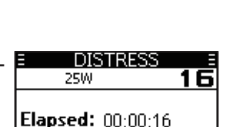

STBY TASK | DEL | HOLD

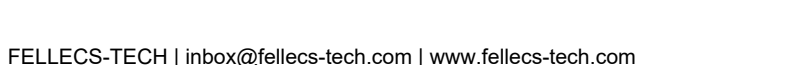

### 7 DSC-BETRIEB

### Senden von DSC-Anrufen

**HINWEIS:** Damit die DSC-Funktion ordnungsgemäß arbeitet, muss bei "CH 70 SQL Level" im Menü-Modus die Rauschsperre für Kanal 70 richtig eingestellt sein. (S. 41)

### Senden eines individuellen Anrufs

Diese Funktion erlaubt den direkten Anruf einer bestimmten Küstenstation oder eines Schiffes durch Senden eines DSC-Signals. Die Sprachkommunikation kann beginnen, sobald die Bestätigung "Able to comply" empfangen wurde.

- 1. Softkey OTHERDSC drücken.
  - Das "OTHER DSC"-Display wird angezeigt.
  - Das "OTHER DSC"-Display wird auch angezeigt, wenn man im Menü-Modus den Menüpunkt "Other DSC" wählt.
- 2. "Type" wählen und [ENT] drücken.
- 3. "Individual Call" wählen und [ENT] drücken.
- E OTHER DSC E Type: Individual Address: STATION 1 Category: Routine EXITIBACK CALL
- Rückkehr zum "OTHER DSC"-Display.
- 4. "Address" wählen und [ENT] drücken.
- Gegenstation, die individuell angerufen werden soll, wählen und danach [ENT] drücken.
  - Rückkehr zum "OTHER DSC"-Display.
  - Bei "Manual Input" kann man die Gegenstation auch direkt eingeben.
- 6. "Channel" wählen und danach [ENT] drücken.

- 7. Gewünschten Betriebskanal wählen, danach [ENT] drücken.
  - ① Die Betriebskanäle sind im Funkgerät vorprogrammiert.
- 8. Softkey **CALL** drücken, um den individuellen Anruf zu senden.
  - "Transmitting Individual Call" erscheint im Display und danach "Waiting for ACK".
  - ① Wenn der Kanal 70 von anderen Stationen belegt ist, wartet das Funkgerät, bis der Kanal frei ist.

- 9. Wenn die Rückmeldung "Able to comply" empfangen wurde:
  - Ein Alarmton ist hörbar.
  - Das rechts gezeigte Display erscheint.
- 10. Softkey ALARMOFF drücken, um die Hinweistöne zu beenden.
  - Der in Schritt 7 festgelegte Sprachkanal ist automatisch gewählt.
  - Wenn die angerufene Station den gewählten Kanal nicht nutzen kann, wird ein anderer gewählt.
- 11. [PTT] gedrückt halten, um zu kommunizieren.

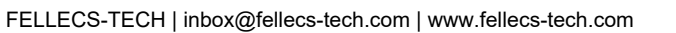

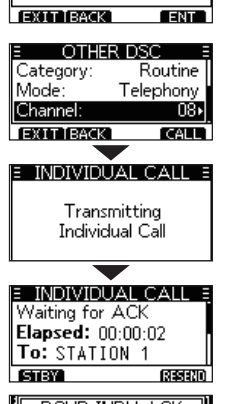

CHANNEL

08÷

Intership CH:

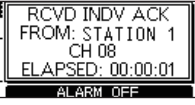

#### Bestätigung "Unable to comply"

Softkey ALARMOFF drücken, um die Hinweistöne zu beenden.

- Die Bestätigungsinformationen erscheinen im Display.
- ③ Softkey STEY drücken und danach OK, um zum Betriebsdisplay zurückzukehren.

### Senden einer individuellen Bestätigung

Wenn ein individueller Anruf empfangen wird (S. 33), kann eine Bestätigung an die anrufende Station gesendet werden. Zum Senden einer Bestätigung "Able to Comply", "Propose New CH" oder "Unable to Comply" wählen.

- 1. Wenn ein individueller Anruf empfangen wird, Softkey (ALARMOFF) drücken, um die Hinweistöne zu beenden.
  - Die Information des empfangenen Anrufs wird angezeigt.
- 2. Softkey ACPT drücken.

FELLECS-TECH | inbox@fellecs-tech.com | www.fellecs-tech.com

- Im Display erscheinen die Kategorien für die Bestätigung.
- ① Wenn als Bestätigung "Able to comply" gesendet werden soll, drückt man den Softkey ABLE.
- ① Wenn man nicht kommunizieren kann und zum Betriebsdisplay zurückkehren möchte, den Softkey **IGN** drücken.

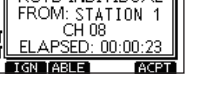

RCVD INDIVIDUAL

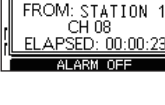

RCVD INDIVIDUAL

#### 7 DSC-BETRIEB

Senden einer individuellen Bestätigung (Fortsetzung)

3. Softkey ABLE, UNABLE oder NEWCH drücken, um die Auswahl zu treffen.

| E INDIVIDUAL CALL E       |
|---------------------------|
| Received Request          |
| Elapsed: 00:00:45         |
| From: STATION 1           |
| STBY TABLE TUNABLEINEW CH |

- ABLE (Able to Comply): Bestätigung ohne jede Änderung senden.
- UNABLE (Unable to Comply): Bestätigung senden, aber mitteilen. dass man momentan nicht kommunizieren kann.
- CHANNEL E Intership CH: 69÷ EXIT BACK ENT

• NEWCH (Propose New CH): Bestätigung senden und einen anderen Kanal für die Sprachkommunikation festlegen. Den Kanal durch Drücken von [▲] oder [▼] festlegen. (Beispiel: Kanal 69)

Softkey CALL drücken, um die individuelle Bestätigung 4. zu senden.

### ♦ Senden eines Anrufs an alle Schiffe

Alle mit DSC-Funkgeräten ausgerüsteten Schiffe benutzen den Kanal 70 als Empfangskanal. Wenn an solche Schiffe, die sich in Funkreichweite befinden, eine Mitteilung gemacht werden soll, ist diese Funktion zu nutzen.

- 1. Softkey OTHERDSC drücken.
  - Das "OTHER DSC"-Display wird angezeigt.

① Das "OTHER DSC"-Display wird auch angezeigt, wenn man im Menü-Modus den Menüpunkt "Other DSC" wählt.

- 2. "Type" wählen und [ENT] drücken.
  - Das "MESSAGE TYPE"-Display wird angezeigt.
- 3. "All Ships" wählen und [ENT] drücken.
  - Der Anruf an alle Schiffe ist gewählt und die Anzeige kehrt zu "OTHER DSC" zurück.
- 4. "Category" wählen, [ENT] drücken.
  - Das "CATEGORY"-Display wird angezeigt.
- Gewünschte Kategorie des Anrufs wählen und [ENT] drücken.
  - Die Kategorie ist gewählt und die Anzeige kehrt zu "OTHER DSC" zurück.
- 6. "Channel" wählen und danach [ENT] drücken.
- 7. Gewünschten Betriebskanal wählen, danach [ENT] drücken.

① Die Betriebskanäle sind im Funkgerät vorprogrammiert.

| ✓ Safety  |     |
|-----------|-----|
| orgency   |     |
| EXIT BACK | ENT |

ENT

E MESSAGE TYPE

Individual

Group

EXIT BACK

All Ships

ECHANNELE ITU CH: 15: [EXIT BACK ENT

- 8. Softkey **CALL** drücken, um den Anruf an alle Schiffe zu senden.
  - "Transmitting All Ships Call" erscheint im Display und der festgelegte Kanal wird automatisch gewählt.
  - ① Wenn der Kanal 70 von anderen Stationen belegt ist, wartet das Funkgerät, bis der Kanal frei ist.

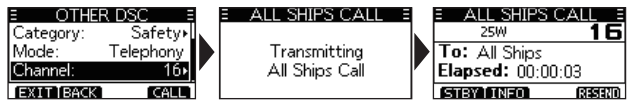

9. [PTT] gedrückt halten, um zu kommunizieren.

### 7 DSC-BETRIEB

### Senden eines Gruppen-Anrufs

Die Gruppen-Anruf-Funktion erlaubt das Anrufen einer bestimmten Gruppe von Schiffen mit einem DSC-Signal.

- ① Gruppenanrufe lassen sich an zuvor programmierte oder manuell eingegebene Gruppenadressen senden. (S. 18)
- 1. Softkey OTHERDSC drücken.
  - Das "OTHER DSC"-Display wird angezeigt.
  - ① Das "OTHER DSC"-Display wird auch angezeigt, wenn man im Menü-Modus den Menüpunkt "Other DSC" wählt.
- 2. "Type" wählen und [ENT] drücken.
  - Das "MESSAGE TYPE"-Display wird angezeigt.
- 3. "Group" wählen und [ENT] drücken. MESSAGE TYPE
  - Der Gruppenanruf ist gewählt und die Anzeige kehrt zu "OTHER DSC" zurück.
- 4. "Address" wählen und [ENT] drücken.
  - Das "ADDRESS"-Display wird angezeigt.
- 5. Gruppe wählen, an die der Gruppenanruf gesendet werden soll, und danach [ENT] drücken.
  - Bei "Manual Input" kann man die Gegenstation auch direkt eingeben.
- 6. "Channel" wählen und [ENT] drücken.
- 7. Kanal festlegen und und danach [ENT] drücken.
  - Die Betriebskanäle sind im Funkgerät vorprogrammiert.

✓ Individual All Ships Group [EXIT]BACK ENT

- 8. Zum Senden des Gruppen-Anrufs CALL drücken.
  - "Transmitting Group Call" erscheint im Display und der festgelegte Kanal wird automatisch gewählt.
  - ① Wenn der Kanal 70 von anderen Stationen belegt ist, wartet das Funkgerät, bis der Kanal frei ist.

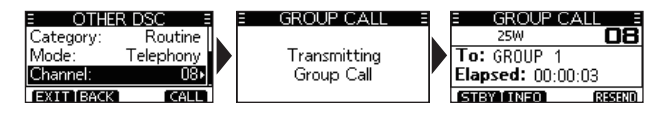

9. [PTT] gedrückt halten, um zu kommunizieren.

| E ADDRE:     | SS E |
|--------------|------|
| Manual Input | •    |
| GROUP 1      |      |
| GROUP 2      |      |
| EXIT BACK    | ENT  |

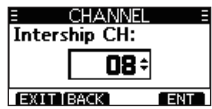
#### ♦ Senden eines Testanrufs

DSC-Tests auf den exklusiven DSC-Notalarm- und Sicherheits-Anruffrequenzen sollten nicht durchgeführt werden, weil dafür andere Methoden nutzbar sind. Wenn Tests auf diesen Frequenzen unvermeidbar sind, muss unbedingt mitgeteilt werden, dass es sich um einen Test handelt. Normalerweise erfordert ein DSC-Testanruf keine weitere Kommunikation zwischen den beteiligten Stationen.

- 1. Softkey OTHERDSC drücken.
  - Das "Other DSC"-Display wird angezeigt.
  - Das "OTHER DSC"-Display wird auch angezeigt, wenn man im Menü-Modus den Menüpunkt "Other DSC" wählt.
- 2. "Test" wählen und [ENT] drücken.
  - Der Testanruf ist gewählt und die Anzeige kehrt zu "OTHER DSC" zurück.

| ∃ MESS  | iage tyf | YE ≣  |
|---------|----------|-------|
| All Shi | 20       |       |
| Group   |          |       |
| Test    |          |       |
| EXITIBA | CK I     | ENT 1 |

- 3. "Address" wählen und [ENT] drücken.
  - Das "ADDRESS"-Display wird angezeigt.
- 4. Station wählen, an die der Testanruf gesendet werden soll.
  - Man kann "Manual Input" wählen, um die Station manuell einzugeben.

| E ADDRESS    | Ξ   |
|--------------|-----|
| Manual Input | •   |
| STATION 1    |     |
| STATION 2    |     |
| EXIT BACK    | ENT |

- 5. Zum Senden des Testanrufs CALL drücken.
  - "Transmitting Test Call" erscheint im Display.
  - ① Wenn der Kanal 70 von anderen Stationen belegt ist, wartet das Funkgerät, bis der Kanal frei ist.

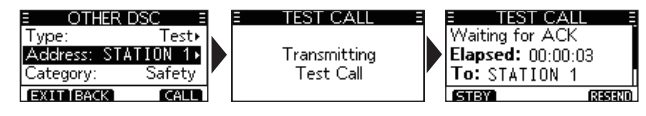

- 6. Wenn eine Rückmeldung empfangen wurde:
  - Ein Alarmton ist hörbar.
  - Das rechts gezeigte Display erscheint.
- 7. Softkey ALARMOFF drücken, um die Hinweistöne zu beenden.
  - Die Bestätigungsinformation wird angezeigt.
- 8. Softkey STBY drücken.
  - Die Abfrage "Terminate the procedure. Are you sure?" erscheint im Display.
- 9. Softkey **OK** drücken, um zum Betriebsdisplay zurückzukehren.

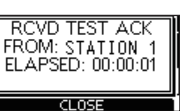

#### ♦ Senden einer Testanruf-Bestätigung

Voreingestellt sendet die "Auto ACK"-Funktion automatisch eine Bestätigung an die Station, die einen Testanruf gesendet hat (S. 40). Wenn für diese Funktion "Manual" gewählt ist, wird die Testanruf-Bestätigung wie folgt gesendet:

- 1. Nach dem Empfang eines Testanrufs den Softkey ALARMOFF drücken, um den Alarm auszuschalten.
- 2. Softkey ACPT drücken.
  - Die empfangene Information wird angezeigt.
- 3. Softkey ACK drücken.
  - Das "Test ACK"-Display wird angezeigt.

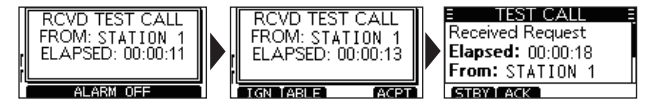

- 4. Softkey CALL drücken, um die Bestätigung zu senden.
  - "Transmitting Test ACK" erscheint im Display.

| <u>= other dsc =</u>                                     | <u>= test ack =</u>      | E TEST CALL                                           |
|----------------------------------------------------------|--------------------------|-------------------------------------------------------|
| Type: Test ACK<br>Address: STATION 1<br>Category: Safety | Transmitting<br>Test ACK | Transmitted ACK<br>Elapsed: 00:00:10<br>To: STATION 1 |
| EXIT BACK CALL                                           |                          | (STBY) (RESERV)                                       |

- 5. Softkey STBY drücken.
  - Ein Abfragefenster erscheint.
- 6. Softkey **OK** drücken, um zum Betriebsdisplay zurückzukehren.

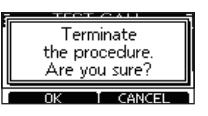

#### Senden eines Positionsantwortanrufs

Ein Positionsantwortanruf wird gesendet, wenn ein Positionsabfrageanruf empfangen wurde. Wenn bei der "Auto ACK"-Funktion "Auto" gewählt ist, wird die Bestätigung automatisch an die Station gesendet. (S. 40)

- 1. Wenn ein Positionsabfrageanruf empfangen wurde, Softkey (ALARMOFF) drücken, um die Hinweistöne zu beenden.
- 2. Softkey ACPT drücken.
  - Die empfangene Information wird angezeigt.
- 3. Softkey ALL drücken, um "Able to Comply" zu senden bzw. (MALL, um "Unable to Comply" zu senden.
  - Falls keine gültigen GPS-Positionsdaten empfangen werden, kann man die eigene Position und die Zeit über die Zeile "Position" manuell eingeben. Siehe dazu "Position und Zeit programmieren" auf S. 20.
- 4. Softkey **CALL** drücken, um den Positionsantwortanruf zu senden.

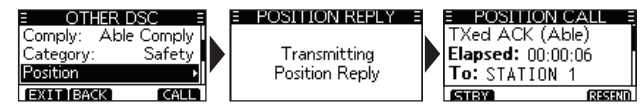

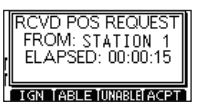

E POSITION CALL Received Request Elapsed: 00:00:34 From: STATION 1 STBY FABLE 000030

| E OTHER D    | ISC E  |
|--------------|--------|
| Comply: Able | Comply |
| Category:    | Safety |
| Position     | Þ      |
| EXIT BACK    | CALL   |

5. Softkey **STEY** drücken und danach **OK**, um zum Betriebsdisplay zurückzukehren.

## Empfang eines Notalarms

Das Funkgerät empfängt Notalarme, Notalarm-Bestätigungen und Notalarm-Stornierungen.

① Wenn ein Anruf empfangen wird, ertönt ein Notalarm.

**HINWEIS:** Die Displays, die erscheinen, wenn ein Notalarm oder ein Notalarm-Bestätigungsanruf empfangen wird, unterscheiden sich geringfügig. Nachfolgende Beispiele beziehen sich auf den Empfang eines Notalarms.

#### Wenn ein Notalarm empfangen wird:

- Der Notalarmton ertönt, bis er ausgeschaltet wird.
- "RCVD DISTRESS" erscheint im Display.
- 1. Softkey ALARMOFF drücken, um den Alarm auszuschalten.
- Einen der Softkeys drücken, um die gewünschte Aktion auszulösen.

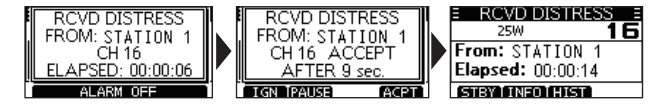

#### IGN (Ignore):

- Rückkehr zum Betriebsdisplay.
- Der Anruf wird im DSC-Log gespeichert.
- "I blinkt weiter, bis man sich die Mitteilung anzeigen lässt.

#### PAUSE (Pause):

- ① PAUSE erscheint nicht, wenn bei "CH Auto SW" die Einstellung "Manual" gewählt ist. (S. 40)
- Unterbricht den Countdown, bis der festgelegte Kanal automatisch gewählt ist.
- **CENTE** wählen, um den Countdown fortzusetzen.
- Der Anruf wird im DSC-Log gespeichert.

#### ACPT (Accept):

- Der Notalarmanruf wird angenommen.
- Kanal 16 wird automatisch gewählt.
- Kanal 16 beobachten, falls eine Küstenstation Unterstützung anfordert.
- Nach der Wahl von Kanal 16 kann man einen der Softkeys drücken:

EXIT: Rückkehr zum Betriebsdisplay.

HIST: Anzeige des "DISTRESS HISTORY"-Displays.

**INFO:** Anzeige der Information des empfangenen Notalarms.

## Empfang von DSC-Anrufen

Das Funkgerät empfängt die folgenden DSC-Anrufe:

- Individuelle Anrufe (S. 33)
- Individuelle Anrufbestätigungen (S. 26)
- Gruppenanrufe (S. 34)
- Anrufe an alle Schiffe (S. 35)
- Testanrufe (S. 37)
- Testanruf-Bestätigungen (S. 38)
- Die empfangbaren Arten von DSC-Anrufen variieren je nach Version bzw. Voreinstellung.

#### Empfang eines individuellen Anrufs

#### Wenn ein individueller Anruf empfangen wird:

- Ein Alarmton ist hörbar.
- "RCVD INDIVIDUAL" erscheint im Display.
- 1. Softkey ALARMOFF drücken, um den Alarm auszuschalten.
- 2. Einen der Softkeys drücken, um die gewünschte Aktion auszulösen.

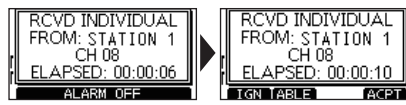

#### GN (Ignore)

- Ignoriert den Anruf und kehrt zum Betriebsdisplay zurück.
- Der Anruf wird im DSC-Log gespeichert.
- "I blinkt weiter, bis man sich die Mitteilung anzeigen lässt.

#### ABLE (Able to comply)

- Sendet eine individuelle Bestätigung.
- Der festgelegte Kanal wird automatisch gewählt.
- Nach dem Senden [RESEND] drücken, um die Bestätigung erneut zu senden.
- Der Anruf wird im DSC-Log gespeichert.

#### ACPT (Accept)

- Der Anruf wird angenommen.
- Der festgelegte Kanal wird automatisch gewählt.

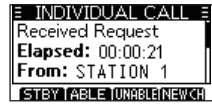

- Der Anruf wird im DSC-Log gespeichert.
- Die Anrufinformationen werden angezeigt.
- Mit Softkey die Option wählen:

| ABLE (Able to Comply):    | Bestätigung ohne jede Ände-<br>rung senden.                                                                                                   |
|---------------------------|----------------------------------------------------------------------------------------------------|
| UNALE (Unable to Comply): | Bestätigung senden, aber mit-<br>teilen, dass man momentan<br>nicht kommunizieren kann.                                                       |
| NEWC:) (Propose New CH):  | Bestätigung senden und einen<br>anderen Kanal für die Sprach-<br>kommunikation festlegen. Kana<br>durch Drücken von [▲] oder [▼<br>festlegen. |

**HINWEIS**: Wenn bei der "Auto ACK"-Funktion "Auto (Unable)" eingestellt ist, wird beim Empfang eines Anrufs die Bestätigung "Unable to Comply" automatisch an die anrufende Station gesendet. (S. 40)

#### Empfang eines Gruppenanrufs

#### Wenn ein Gruppenanruf empfangen wird:

- Der Alarmton ertönt für 2 Minuten.
- "RCVD GROUP CALL" erscheint im Display.
- 1. Softkey ALARMOFF drücken, um den Alarm auszuschalten.
  - ① Der durch den Anrufer festgelegte Kanal wird nach 10 Sek. automatisch gewählt (voreingestellt).
- Einen der Softkeys drücken, um die gewünschte Aktion auszulösen.

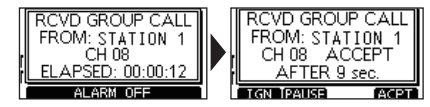

#### IGN (Ignore):

- Ignoriert den Anruf und kehrt zum Betriebsdisplay zurück.
- Der Anruf wird im DSC-Log gespeichert.
- " " blinkt weiter, bis man sich die Mitteilung anzeigen lässt.

#### PAUSE (Pause):

- ① PAUSE erscheint nicht, wenn bei "CH Auto SW" die Einstellung "Manual" gewählt ist. (S. 40)
- Unterbricht den Countdown, bis der festgelegte Kanal automatisch gewählt ist.
- KEW wählen, um den Countdown fortzusetzen.
- Der Anruf wird im DSC-Log gespeichert.

#### ACPT (Accept):

- Der Gruppenanruf wird angenommen.
- Der festgelegte Kanal wird automatisch gewählt.
- Der Anruf wird im DSC-Log gespeichert.
- **STEY**: Beenden des Gruppenanrufs und Rückkehr zum Betriebsdisplay.
- **INFO**: Anzeige der Informationen des empfangenen Gruppenanrufs.

| E RCVD GROUP CALL E | E GROUP CALL      |
|---------------------|-------------------|
| 25W <b>OB</b>       | Received          |
| From: STATION 1     | Elapsed: 00:00:32 |
| Elapsed: 00:00:28   | From: STATION 1   |
| STBY INFO           | STBY BACK         |

#### Empfang eines Anrufs an alle Schiffe

#### Wenn ein Anruf an alle Schiffe empfangen wird:

- Ein Alarmton ist hörbar.
- "RCVD ALL SHIPS" erscheint im Display.
- 1. Softkey (ALARMOFF) drücken, um den Alarm auszuschalten.
  - Der durch den Anrufer festgelegte Kanal wird nach 10 Sek. automatisch gewählt (voreingestellt).
- 2. Einen der Softkeys drücken, um die gewünschte Aktion auszulösen.

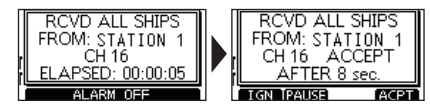

#### IGN (Ignore)

- Ignoriert den Anruf und kehrt zum Betriebsdisplay zurück.
- Der Anruf wird im DSC-Log gespeichert.
- "I blinkt weiter, bis man sich die Mitteilung anzeigen lässt.

#### PAUSE (Pause)

- ① PAUSE erscheint nicht, wenn bei "CH Auto SW" die Einstellung "Manual" gewählt ist. (S. 40)
- Unterbricht den Countdown, bis der festgelegte Kanal automatisch gewählt ist.
- Estima wählen, um den Countdown fortzusetzen.
- Der Anruf wird im DSC-Log gespeichert.

#### ACPT (Accept)

- Der Anruf wird angenommen.
- Der festgelegte Kanal wird automatisch gewählt.
- Der Anruf wird im DSC-Log gespeichert.
- **STEY**: Beenden des Anrufs an alle Schiffe und Rückkehr zum Betriebsdisplay.
- **INFO**: Anzeige der Informationen des empfangenen Anrufs an alle Schiffe.

| RCVD ALL SHIPS =  | 🗉 ALL SHIPS CALL 🗐 |
|-------------------|--------------------|
| 25W 16            | Received           |
| From: STATION 1   | Elapsed: 00:00:22  |
| Elapsed: 00:00:18 | From: STATION 1    |
| STBY INFO         | STBY IBACK         |

#### Empfang eines Testanrufs

**TIPP:** Werksvoreingestellt sendet die "Auto ACK"-Funktion automatisch eine Bestätigung an die anrufende Station (S. 40). Falls für die Funktion "Manual" gewählt ist, erscheinen nacheinander folgende Displayanzeigen:

#### Wenn ein Testanruf empfangen wird:

- Der Alarmton ertönt für 2 Minuten.
- "RCVD TEST CALL" erscheint im Display.
- 1. Softkey ALARMOFF drücken, um den Alarm auszuschalten.
- 2. Einen der Softkeys drücken, um die gewünschte Aktion auszulösen.

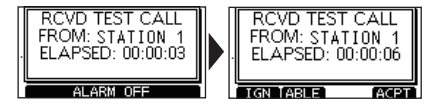

#### IGN (Ignore)

- Ignoriert den Anruf und kehrt zum Betriebsdisplay zurück.
- Der Anruf wird im DSC-Log gespeichert.
- "I blinkt weiter, bis man sich die Mitteilung anzeigen lässt.

#### (Able to Comply)

- Sendet die Bestätigung "Able to Comply".
- Der Anruf wird im DSC-Log gespeichert.

#### ACPT (Accept)

- Der Anruf wird angenommen.
- Anzeige der Informationen des empfangenen Anrufs.
- Der Anruf wird im DSC-Log gespeichert.
- Softkey ACK drücken und danach CALL, um die Testanruf-Bestätigung zu senden. (S. 30)
- Softkey **GSED** drücken, um den Anruf erneut zu senden.

| OTHER DSC =        | l I | 🗉 TEST ACK 🗉 | 🗉 TEST CALL 🗏     |
|--------------------|-----|--------------|-------------------|
| Type: Test ACK     |     |              | Transmitted ACK   |
| Address: STATION 1 |     | Transmitting | Elapsed: 00:00:05 |
| Category: Safety   |     | Test ACK     | To: STATION 1     |
| EXIT BACK CALL     | ]   |              | STBY RESERD       |

**HINWEIS**: Wenn für die "Auto ACK"-Funktion "Auto" gewählt ist, wird nach Empfang des Testanrufs die Testanruf-Bestätigung automatisch an die anrufende Station gesendet. (S. 40)

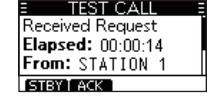

#### Empfang einer Testanruf-Bestätigung

Nach dem Senden eines Testanrufs sendet die angerufene Station eine Testanruf-Bestätigung.

#### Wenn eine Testanruf-Bestätigung empfangen wird:

- Der Alarmton ertönt für 2 Minuten.
- "RCVD TEST ACK" erscheint im Display.

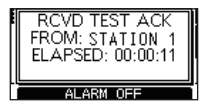

- 1. Softkey (ALARMOFF) drücken, um den Alarm auszuschalten.
- 2. Softkey CLOSE drücken.
  - Anzeige der Informationen des empfangenen Anrufs.

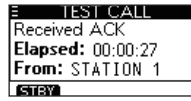

- Der Anruf wird im DSC-Log gespeichert.
- 3. Softkey STEY drücken, um zum Betriebsdisplay zurückzukehren.

## DSC-Log

#### ♦ Log f ür empfangene Mitteilungen

Das Funkgerät speichert automatisch bis zu 30 Notalarmund 50 andere Mitteilungen.

Im Betriebsdisplay wird "<sup>(2)</sup>" angezeigt, wenn eine ungelesene Mitteilung vorhanden ist. Das Symbol blinkt, wenn eine neue Mitteilung empfangen wurde.

1. Anzeige des "DSC Log"-Displays.

Menu > DSC Log

- Mit [▲] oder [▼] "Received Call Log" wählen und danach [ENT] drücken.
  - Das "RCVD CALL LOG"-Display wird angezeigt.
- Mit [▲] oder [▼] "Distress" oder "Others" wählen und danach [ENT] drücken.

| RCVD CALL LOG |   |
|---------------|---|
| ⊖Distress     | ٠ |
| ⊠Others (2)   | Þ |
|               |   |
| EXIT BACK     | Т |

Dei "Distress" wird das Log der empfangenen Notalarme und bei "Others" das aller anderen empfangenen DSC-Anrufe angezeigt.

**TIPP:** Das "Received"-Display kann man sich auch anzeigen lassen, indem man im Betriebsdisplay den Softkey

- 4. Mit [▲] oder [▼] kann man durch alle Zeilen der Mitteilung scrollen.
- 5. [ENT] drücken, um die Informationen eines empfangenen Anrufs anzuzeigen.

| ≡ OTHERS (2) ≡        | E INFORMATION E        |
|-----------------------|------------------------|
| ⊠12:36 INDV           | Individual Call        |
| ⊠12:31 INDV           | From: STATION 1        |
| 白11:30 Test Call      | Routine                |
| EXITIBACK I DEL I ENT | EXIT BACK   DEL   MMSI |

- **EXIT:** Rückkehr zum Betriebsdisplay.
- BACK: Rückkehr zum vorherigen Display.
- DEL: Löschen des gewählten Log-Eintrags.
   ① Vor dem Löschen erscheint eine Anfrage im Display.
- **MMSI:** Speichern der MMSI als Individual-ID.

#### ♦ Log f ür gesendete Mitteilungen

Das Funkgerät speichert automatisch bis zu 30 gesendete Mitteilungen.

1. Anzeige des "DSC Log"-Displays.

Menu > DSC Log

- Mit [▲] oder [▼] "Transmitted Call Log" wählen und danach [ENT] drücken.
  - Das "TX CALL LOG"-Display wird angezeigt.
- 3. Mit [▲] oder [▼] kann man durch alle Zeilen der Mitteilung scrollen.
- 4. [ENT] drücken, um die Informationen des gesendeten Anrufs anzuzeigen.

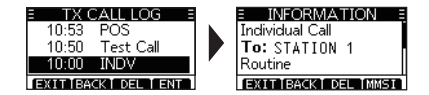

- EXIT: Rückkehr zum Betriebsdisplay.
- EACK: Rückkehr zum vorherigen Display.
- DEL: Löschen des gewählten Log-Eintrags.
   ① Vor dem Löschen erscheint eine Anfrage im Display.
- **MMSI:** Speichern der MMSI als Individual- oder Gruppen-ID.

## DSC-Menü-Modus (DSC Settings)

Im DSC-Menü-Modus werden die für den DSC-Betrieb relevanten Einstellungen vorgenommen.

#### **Position Input**

Siehe "Position und Zeit programmieren" auf S. 20.

#### Individual ID

Siehe "Programmierung einer Individual-ID" auf S. 18.

#### **Group ID**

Siehe "Programmieren von Gruppen-IDs" auf S. 19.

#### Auto ACK

Die automatische Bestätigungsfunktion sendet automatisch eine Bestätigung, wenn einer der nachfolgenden Anrufe empfangen wird:

 Individual ACK (voreingestellt: je nach Version) Auto (Able): Sendet automatisch "Able to comply". Auto (Unable): Sendet automatisch "Unable to comply". Manual: Bestätigung wird manuell gesendet.

- Position ACK (voreingestellt: Auto (Able)) Auto (Able): Sendet automatisch "Able to comply". Manual: Bestätigung wird manuell gesendet.
- Polling ACK (voreingestellt: Auto) Auto: Bestätigung wird automatisch gesendet. Manual: Bestätigung wird manuell gesendet.
- Test ACK (voreingestellt: Auto) Auto: Bestätigung wird automatisch gesendet. Manual: Bestätigung wird manuell gesendet.

#### **CH Auto SW**

(voreingestellt: Accept)

Wahl, ob nach Empfang eines DSC-Anrufs automatisch auf Kanal 16 oder einen bestimmten Kanal umgeschaltet wird oder nicht bzw. ob der Anruf ignoriert werden soll.

- Accept: Nach Empfang eines DSC-Anrufs bleibt das Funkgerät 10 Sek. lang auf dem Betriebskanal. Danach schaltet das Funkgerät automatisch auf den im DSC-Anruf festgelegten Kanal um.
- Ignore: Nach Empfang eines DSC-Anrufs kann man innerhalb von 10 Sek. den Softkey unter [ACPT] drücken. Andernfalls ignoriert das Funkgerät den Anruf und bleibt auf dem Betriebskanal.
- Manual: Nach Empfang eines DSC-Anrufs kann man wählen, ob man den empfangenen Anruf akzeptiert oder ignoriert.

(voreingestellt: On)

#### Data Output

#### (voreingestellt: Off)

Wenn ein DSC-Anruf empfangen wird, gibt das Funkgerät DSC-Daten über den NMEA-0183-Ausgang an angeschlossene Geräte aus.

① Notalarme lassen sich ungeachtet dieser Einstellung senden.

- All Stations: Ausgabe der Daten der Anrufe aller Schiffe über den NMEA-Ausgang.
- Stations List: Ausgabe der Anrufe aller Schiffe, deren individuelle oder Gruppen-IDs gespeichert sind.
- OFF: DSC-Datenausgabe über den NMEA-Ausgang deaktiviert.

#### **Alarm Status**

Ein- und Ausschalten des Alarms für alle DSC-relevanten Funktionen.

- Safety (voreingestellt: On) Alarm ertönt, wenn ein Safety-DSC-Anruf empfangen wird.
- Routine (voreingestellt: On) Alarm ertönt, wenn ein Routine-DSC-Anruf empfangen wird.

Warning

Alarm ertönt, wenn:

- noch keine MMSI-ID eingegeben ist.
- 2 Minuten nach dem Einschalten des Funkgeräts noch keine GPS-Positionsdaten empfangen wurden.
- 10 Minuten lang keine Aktualisierung der GPS-Positionsdaten erfolgt ist.
- manuell eingegebene Positionsdaten 4 Stunden lang nicht aktualisiert wurden.
- manuell eingegebene länger als 23,5 Stunden nicht aktualisiert wurden.
- Self-Terminate (voreingestellt: On) Alarm ertönt, wenn Notalarme oder DSC-Anrufe wiederholt empfangen werden.
- **Discrete** (voreingestellt: On) Alarm ertönt, wenn ein Anruf mit niedrigerer Priorität während eines Anrufs mit höherer empfangen wird.

#### CH 70 SQL Level

(voreingestellt: 3)

Menü zur Einstellung des Squelch-Pegels für den Kanal 70 zwischen 1 und 10 oder "Open".

DSC-Menü-Modus (DSC Settings) (Fortsetzung)

#### Self-Test

Mit dieser Funktion werden DSC-Signale zum NF-Teil des Empfängers übertragen, um die gesendeten und empfangenen Signale NF-mäßig zu überprüfen.

[ENT] drücken, um den DSC-Selbsttest zu starten.

 Wenn die gesendeten und empfangenen DSC-Signale überein-stimmen, erscheint "OK" im Display.

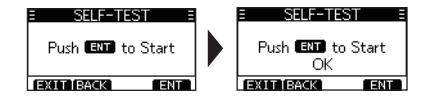

## Individuelle DSC-Anrufe mit einem AIS-Transponder

Wenn ein optionaler Class-B-AIS-Transponder MA-500TR an das UKW-Funkgerät angeschlossen ist, können individuelle DSC-Anrufe an ein AIS-Ziel gesendet werden, ohne dass zuvor der MMSI-Code des Ziels eingegeben werden muss. In diesem Fall wird die Anrufkategorie automatisch auf "Routine" eingestellt..

Einzelheiten zum Anschluss des MA-500TR siehe S. 52.

**HINWEIS:** Damit die DSC-Funktion einwandfrei arbeitet, muss der Kanal-70-Squelch-Pegel korrekt eingestellt sein. (S.43)

- 1. Gewünschtes AIS-Ziel im Karten-, Ziellisten- oder Gefahrenlisten-Display wählen.
  - Wenn ein Detail-Display für das AIS-Ziel angezeigt wird, kann man mit dem nächsten Schritt fortfahren.
  - Überprüfen, ob das Funkgerät im Normalbetrieb arbeitet. Andernfalls kann man über den Transponder keinen individuellen DSC-Anruf senden.
- [DSC]-Taste drücken, um das Sprachkanalwahl-Display anzuzeigen, danach mit [▲] oder [▼] den gewünschten Sprachkanal\* wählen.
  - Die wählbaren Sprachkanäle sind im Transponder in der empfohlenen Reihenfolge vorprogrammiert.
  - \* Wenn in Schritt 1 eine Küstenfunkstation gewählt ist, wird der Sprachkanal von der Küstenfunkstation festgelegt, sodass man ihn selbst nicht ändern kann. Im Transponder-Display erscheint in diesem Fall die Anzeige "Voice Channel is specified by the Base station".

3. [DSC]-Taste drücken, damit das Funkgerät an das AIS-Ziel einen individuellen DSC-Anruf sendet.

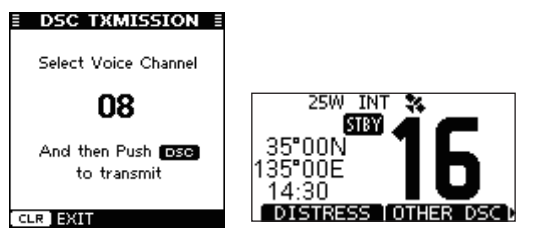

- Falls der Kanal 70 belegt ist, wartet das Funkgerät, bis der Kanal frei wird.
- Falls das Funkgerät den Anruf nicht senden kann, erscheint im Display des Transponders die Anzeige "DSC Transmission FAILED".

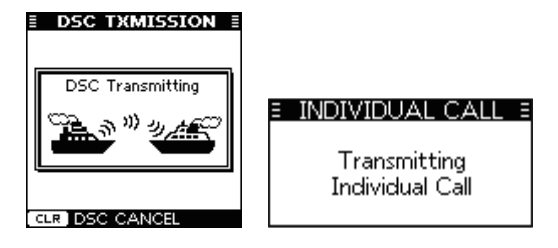

Fortsetzung nächste Seite

■ Individuelle DSC-Anrufe mit einem AIS-Transponder (Fortsetzung)

- 4. Nach dem Senden des individuellen DSC-Anrufs erscheint im Display des Transponders "DSC Transmission COMPLETED".
  - [CLEAR] drücken, um zum Display zurückzukehren, das vor Anzeige des Sprachkanalwahl-Displays in Schritt 2 angezeigt wurde.
  - Das Funkgerät wartet auf Kanal 70 im Stand-by, bis eine

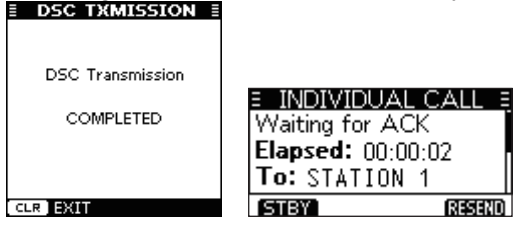

Bestätigung empfangen wird.

- 5. Sobald eine Bestätigung empfangen wird, ertönen Pieptöne.
  - Wenn die Bestätigung "Able to comply" empfangen wurde, ALARMOFF drücken, um die Pieptöne abzuschalten und danach auf den in Schritt 2 gewählten Intership-Sprachkanal umzuschalten.
  - Falls die angerufene Station den gewählten Intership-Kanal nicht nutzen kann, wird ein anderer gewählt.
  - [PTT] zum Antworten drücken und mit normaler Lautstärke in das Mikrofon sprechen.
  - Im Display kann man den MMSI-Code oder den Namen (falls programmiert) des AIS-Ziels überprüfen..

- Falls die Bestätigung "Unable to comply" empfangen wird, ALARMOFF drücken, um die Pieptöne abzuschalten und zu dem Betriebskanal zurückzukehren, der zuvor gewählt war.
- 6. Nach dem Ende des Sprechfunkverkehrs **STEY** drücken, um zum Normalbetrieb zurückzukehren.

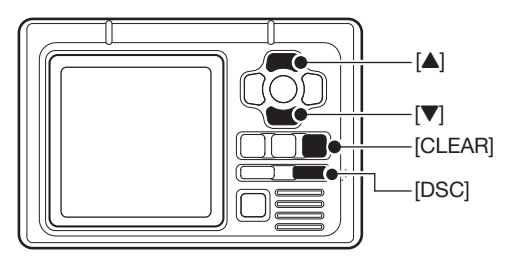

TRANSPONDER

## MENÜ-MODUS

## Nutzung des Menü-Modus

Der Menü-Modus dient zur Programmierung von nur selten zu ändernden Einstellungen, wie Funktionen, Werten und DSC-Anrufen.

#### ♦ Nutzung des Menü-Modus

Beispiel: Tastenquittungston ausschalten ("Off")

- 1. [MENU] drücken.
  - Der Menü-Modus wird angezeigt.

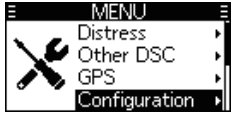

- 2. Mit [▲], [▼] oder [DIAL] "Configuration" wählen und danach [ENT] drücken.
  - Das "CONFIGURATION"-Display wird angezeigt.

| E CONFIGURAT      | ION E |
|-------------------|-------|
| Display Contrast: | 5∙    |
| Key Beep:         | On∙   |
| Key Assignment    | •     |
| EXIT BACK         | ENT   |

- 3. Mit [▲], [▼] oder [DIAL] "Key Beep" wählen und danach [ENT] drücken.
  - Das "KEY BEEP"-Display wird angezeigt.

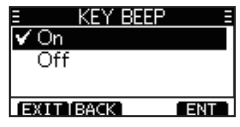

- Mit [▲], [▼] oder [DIAL] "Off" wählen und danach [ENT] drücken.
  - ① "Off" ist eingestellt und das Funkgerät kehrt zur vorherigen Anzeige zurück.

#### TIPP:

- ① Zum Beenden des Menü-Modus EXII oder [MENU] drücken.
- ① Zur Rückkehr zur vorherigen Anzeige BACK oder [CLR] drücken.

## 8 MENÜ-MODUS

#### ♦ Menüs des Menü-Modus

Der Menü-Modus beinhaltet die folgenden Menüs: Siehe auch die Seitenverweise zu jedem Menüpunkt.

① Je nach Version oder Voreinstellung variieren die angezeigten Menüpunkte.

#### Distress

| Menüpunkt | Seite | Menüpunkt | Seite |
|-----------|-------|-----------|-------|
| Nature    | 21    | Position  | 20    |

#### Other DSC

| Menüpunkt | Seite | Menüpunkt | Seite |
|-----------|-------|-----------|-------|
| Туре      | 24    | Mode      | 24    |
| Address   | 24    | Channel   | 24    |
| Category  | 24    | _         | _     |

**GPS** (siehe S. 47)

#### Configuration

| Menüpunkt        | Seite | Menüpunkt        | Seite |
|------------------|-------|------------------|-------|
| Backlight        | 12    | UTC Offset       | 47    |
| Display Contrast | 12    | Inactivity Timer | 47    |
| Кеу Веер         | 47    | GPS              | 48    |
| Key Assignment   | 47    | _                | _     |

#### DSC Log

| Menüpunkt         | Seite | Menüpunkt            | Seite |
|-------------------|-------|----------------------|-------|
| Received Call Log | 38    | Transmitted Call Log | 39    |

#### **Radio Settings**

| Menüpunkt      | Seite | Menüpunkt    | Seite |
|----------------|-------|--------------|-------|
| Scan Type      | 48    | FAV Settings | 49    |
| Scan Timer     | 48    | FAV On MIC   | 49    |
| Dual/Tri-watch | 48    | CH Display   | 50    |
| Channel Group  | 49    | CH Close-up  | 50    |
| Call Channel   | 49    | —            | _     |

#### **DSC Settings**

| Menüpunkt      | Seite | Menüpunkt       | Seite |
|----------------|-------|-----------------|-------|
| Position Input | 40    | Data Output     | 41    |
| Individual ID  | 40    | Alarm Status    | 41    |
| Group ID       | 40    | CH 70 SQL Level | 41    |
| Auto ACK       | 40    | Self-Test       | 42    |
| CH Auto SW     | 40    | —               | —     |

Radio Info (siehe S. 48)

## Menüs des Menü-Modus

#### ♦ GPS

Anzeige der Positionsdaten.

#### Configuration Backlight

(voreingestellt: 7)

Einstellung der Helligkeit der Hintergrundbeleuchtung zwischen 1 und 7 oder OFF (aus).

#### **Display Contrast**

(voreingestellt: 5)

Menü zur Einstellung des LCD-Kontrasts in 8 Stufen: Stufe 1 ist der niedrigste Kontrast, Stufe 8 der höchste.

#### Key Beep

(voreingestellt: On)

Menü zum Ein- und Ausschalten der Tastenquittungstöne.

On: Quittungston ist beim Drücken der Tasten hörbar.

Off: Keine Quittungstöne, für lautlose Bedienung.

#### Key Assignment

#### Softkey 1 bis 16

Wahl, welche Softkey-Funktionen angezeigt werden sowie deren Reihenfolge. Insgesamt lassen sich bis zu 16 Softkeys programmieren.

① Die verfügbaren Softkey-Funktionen und deren voreingestellte Reihenfolge variieren je nach Version des Funkgeräts.

#### Set Default

Rücksetzen der Reihenfolge der Softkey-Funktionen auf die Voreinstellungen.

① Die Voreinstellungen variieren je nach Version des Funkgeräts.

#### UTC Offset

(voreingestellt: 00:00)

Menü zur Einstellung der Zeitverschiebung zwischen Ortszeit und UTC (Universal Time Coordinated) im Bereich von -14:00 bis +14:00 (in 1-Minuten-Schritten).

#### **Inactivity Timer**

Automatisches Umschalten zum Betriebsdisplay, wenn für eine bestimmte eingestellte Zeit keine Tastenbedienung erfolgt.

- Not DSC (voreingestellt: 10 min) Im Display ist eine Anzeige vorhanden, die in keinem Zusammenhang mit den DSC-Funktionen steht.
- DSC (voreingestellt: 15 min) Im Display ist eine Anzeige vorhanden, die im Zusammenhang mit den DSC-Funktionen steht.
- Distress (voreingestellt: Off) Im Display ist eine Anzeige vorhanden, die in Zusammenhang mit DSC-Notalarmen steht.
- **RT** (voreingestellt: 30 sec) Diese Einstellung gilt für das Funkgerät, wenn es sich im Radio-Telefon-Modus befindet.

## 8 MENÜ-MODUS

#### GPS

Wahl der Satellitensysteme, die für die GPS (Global Positioning System-)Funktion verwendet werden sollen, um den eigenen geografischen Standort zu ermitteln.

Diese Auswahl ist nicht bei allen Versionen bzw. bei abweichender Voreinstellung möglich.

• GPS (Always On)

GPS (Global Positioning System) ist ständig eingeschaltet.

• GLONASS (voreingestellt: On) GLONASS (GLObal'naya NAvigatsionnaya Sputnikovaya

Sistema) wird verwendet.

• SBAS (voreingestellt: Off) SBAS (Satellite Based Augmentation System) ein- oder ausschalten.

SBAS sendet Signale, um Fehler zu korrigieren bzw. die Genauigkeit und Zuverlässigkeit von Signalen, die von regulären GNSS-Satelliten empfangen werden, zu verbessern. Wenn diese Funktion eingeschaltet ist, kann man die korrigierten Daten nutzen.

#### ♦ Radio Settings Scan Type

#### (voreingestellt: ---)

Zwei Suchlaufarten stehen zur Auswahl: normaler und Prioritätssuchlauf.

- Normal Scan: Suchlauf aller Vorzugskanäle der gewählten Kanalgruppe.
- Priority Scan: Suchlauf aller Vorzugskanäle und gleichzeitige Überwachung des Kanals 16.
- ③ Voreinstellung je nach Version des Funkgeräts.

#### **Scan Timer**

(voreingestellt: Off)

Wahl, ob der Suchlauf auf einem Signal anhalten oder nach 5 Sek. automatisch fortgesetzt werden soll.

- On: Wenn beim Suchlauf auf einem Kanal ein Signal gefunden wurde, stoppt der Suchlauf und wird nach 5 Sek. automatisch fortgesetzt. Sollte das Signal innerhalb der 5 Sek. verschwinden, wird der Suchlauf sofort fortgesetzt.
- Off: Wenn beim Suchlauf auf einem Kanal ein Signal gefunden wurde, stoppt der Suchlauf und wird fortgesetzt, nachdem das Signal verschwunden ist.

#### Dual/Tri-watch

#### (voreingestellt: Dualwatch)

In diesem Menü wird die Funktion Zwei- oder Dreikanalwache eingestellt.

- Dualwatch: Überwachung von Kanal 16 während des Empfangs eines anderen Kanals.
- Tri-watch: Überwachung von Kanal 16 und des Anrufkanals während des Empfangs eines anderen Kanals.

Siehe S. 17 zu Details.

#### **Channel Group**

Wahl der Kanalgruppe für das Einsatzgebiet. Je nach Version des Funkgeräts können INT, ATIS und/oder DSC wählbar sein.

Siehe S. 10 zu Details.

#### Call Channel

Der Anrufkanal kann geändert werden. Voreinstellung je nach Version des Funkgeräts. (1) Siehe S. 12 zu Details.

#### **FAV Settings**

Man kann alle Kanäle als Vorzugskanal markieren, alle Markierungen löschen oder die Markierungen auf die Voreinstellungen zurücksetzen. Die voreingestellten Vorzugskanäle variieren je nach Version des Funkgeräts.

- Set All Channels: Alle Kanäle werden als Vorzugskanal markiert. Clear All Channels: Alle Markierungen der Vorzugskanäle werden gelöscht.
- Set Default: Alle Markierungen werden auf die Voreinstellungen zurückgesetzt.

③ Siehe S. 16 zu Details.

#### FAV on MIC

#### (voreingestellt: Off)

Durch Drücken der Tasten [▲] oder [▼] am mitgelieferten Mikrofon lassen sich die Kanäle wählen.

On: Scrollt nur durch die Vorzugskanäle.

Off: Scrollt durch alle Kanäle.

Siehe S. 16 zu Details.

## 8 MENÜ-MODUS

#### **CH Display**

Die Anzahl der Stellen zur Anzeige der Kanalnummer ist wählbar.

- 3 Digits: Die Kanalnummer wird dreistellig angezeigt, z.B. "01A".
- 4 Digits: Die Kanalnummer wird vierstellig angezeigt, z. B. "1001".
- Diese Auswahl ist nicht bei allen Versionen bzw. bei abweichender Voreinstellung möglich.

#### CH Close-up

Wahl, ob der Kanalname beim Kanalwechsel kurzzeitig angezeigt werden soll oder nicht.

- On: Die Kanalnummer und der Name des Kanals werden nach dem Kanalwechsel kurzzeitig angezeigt.
- Off: Der Kanalname wird beim Kanalwechsel nicht angezeigt.

#### ♦ Radio Info

Anzeige der MMSI-Nummer, der Software-Version und der GPS-Version des Funkgeräts, falls eingebaut.

| E RADIO INFO    |
|-----------------|
| MMSI: 123456789 |
| SW Ver.:        |
| GPS Ver.:       |
| EXIT BACK       |

## VERKABELUNG UND WARTUNG

## Verkabelung

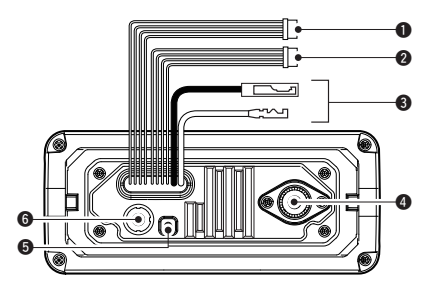

#### **1** NMEA-IN/OUT-LEITUNGEN

gün: Hörer B (Data-L), GPS In (-) gelb: Hörer A (Data-H), GPS In (+) Verbindung zum NMEA-0183-Out-Anschluss eines GPS-Empfängers, um Positionsdaten zu empfangen.

- Ein NMEA0183-Ver. 2.0- oder neuer RMC-, GGA-, GNS-, GLLund VTG-kompatibler GPS-Empfänger ist erforderlich. Fragen Sie Ihren Händler nach lieferbaren Geräten.
- GPS-Sentenzen an diesem Anschluss haben Priorität gegenüber denen am GPS-Antennenanschluss.

braun: Sprecher B (Data-L), Data Out (-) weiß: Sprecher A (Data-H), Data Out (+) Verbindung zum NMEA-0183-In-Anschluss eines Navigationsgeräts, um Positionsdaten anderer Schiffe zu empfangen.

- Ein NMEA0183-Ver. 2.0- oder neues DSC- oder DSE-kompatibles Navigationsgerät ist erforderlich.
- Der interne GPS-Empfänger liefert Daten im RMC-, GSAoder GSV-Format.

#### **O** NF-OUT- und DATENLEITUNGEN

blau: externer Lautsprecher (+) schwarz: externer Lautsprecher (–) Zum Anschluss eines externen Lautsprechers.

orange: Datenleitung

grau: Datenleitung

Diese werden nur für Wartungszwecke genutzt.

HINWEIS zu NMEA-In/Out- und NF-Out-Leitungen: Die Stecker dienen nur zum Zusammenhalten der Leitungen. Vor dem Anschluss externen Zubehörs müssen diese Stecker abgeschnitten werden und sind durch die für das Zubehör erforderlichen zu ersetzen.

#### **③** STROMVERSORGUNGSANSCHLUSS

Verbindung zu einer 13,8-V-Gleichspannungsquelle (Pluspol: rot, Minuspol: schwarz).

ACHTUNG: Nach Anschluss des DC-Kabels, der NMEA-Ein- und -Ausgänge oder des externen Lautsprechers sollten die Kabelverbindungen, wie unten gezeigt, mit vulkanisierendem Isolierband umwickelt werden, um das Eindringen von Wasser zu verhindern.

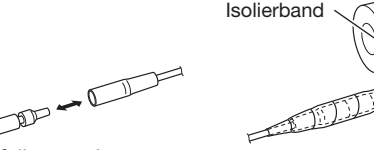

FELLECS-TECH | inbox@fellecs-tech.com | www.fellecs-tech.com

## 9 VERKABELUNG UND WARTUNG

#### Verkabelung (Fortsetzung)

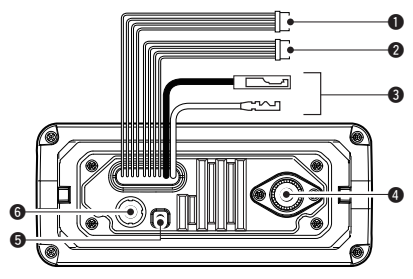

#### **4** ANTENNENBUCHSE

Zum Anschluss einer UKW-Antenne mit einem PL-259-Stecker an das Funkgerät.

**ACHTUNG:** Senden ohne angeschlossene Antenne kann das Funkgerät beschädigen.

#### **G** ERDUNGSANSCHLUSS

Diesen Anschluss mit der Masse des Schiffes verbinden, um elektrische Schläge und Störungen durch andere Geräte zu vermeiden. M3  $\times$  6 mm-Schraube (nicht im Lieferumfang) verwenden.

#### **G** GPS-ANTENNENBUCHSE

Zum Anschluss der mitgelieferten GPS-Antenne (nur IC-M330GE).

**HINWEIS:** Die GPS-Antenne so positionieren, dass sie "freie Sicht" auf die Satelliten hat. Zur Befestigung verwendet man am besten das mitgelieferte doppelseitige Klebe-Pad.

#### Anschluss an den MA-500TR

Das Funkgerät wird mit einem optionalen Verbindungskabel OPC-2014\* an die Sub-D-15-polige Buchse des MA-500TR angeschlossen. Wenn diese beiden Geräte miteinander verbunden sind, können AIS-Ziele mit individuellen DSC-Anrufen angerufen werden, ohne dass vorher die MMSI-ID des Ziels eingegeben werden muss.

\* Das Kabel OPC-2014 gehört zum Lieferumfang des MA-500TR.

- Hörer A (Data-H)-Leitung (gelb): Verbindung zu Leitung 3 des OPC-2014.
- Hörer B (Data-L)-Leitung (grün): Verbindung zu Leitung 2 des OPC-2014.

#### • Sprecher A (Data-H)-Leitung (weiß): Verbindung zu Leitung 5 des OPC-2014.

#### • Sprecher B (Data-L)-Leitung (braun): Verbindung zu Leitung 4 des OPC-2014.

### Antenne

Die Leistungsfähigkeit einer Funkanlage hängt ganz wesentlich von der Antenne ab. Fragen Sie evtl. Ihren Fachhändler nach geeigneten Antennen und günstigen Montagestellen.

## Sicherung ersetzen

Im mitgelieferten DC-Kabel ist eine Sicherung eingebaut. Falls die Sicherung durchbrennt, zunächst immer versuchen, die Fehlerquelle zu ermitteln, bevor die Sicherung gegen eine neue gleichen Nennwertes ausgetauscht wird. Sicherung: 10 A

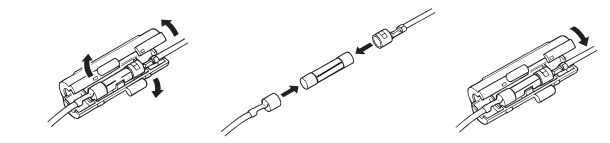

## Reinigung

Bei Verschmutzungen oder Staub wischen Sie das Funkgerät nur mit einem weichen, trockenen Tuch ab.

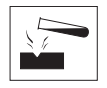

**VERMEIDEN** Sie die Reinigung mit Benzin oder Alkohol, da sonst die Gehäuseoberfläche angegriffen wird.

## Mitgeliefertes Zubehör

| Montagebügel | Für den Montagebi | ügel                  |
|--------------|-------------------|-----------------------|
|              | Rändelschrauben   | Unterlegscheiben (M5) |
|              | ـــــــ           | 00                    |
|              | Schrauben (5×20)  | Federringe (M5)       |
|              |                   | 00                    |

Mikrofon-Haken und Schrauben (3×16)

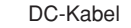

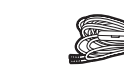

GPS-Antenne mit doppelseitigem Klebe-Pad (nur IC-M330GE)

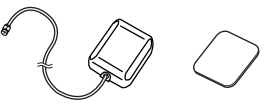

## Montage des Funkgeräts

#### **♦ Mit dem mitgelieferten Montagebügel**

Der mitgelieferte Montagebügel eignet sich für die Standsowie für die Deckenmontage.

 Verschrauben Sie den Montagebügel mit den beigepackten Schrauben (M5 × 20) auf oder an einer glatten Oberfläche mit einer Mindeststärke von 10 mm und einer Tragkraft von mehr als 5 kg.

**HINWEIS:** Bei der Montage des Funkgeräts an Bord eines Schiffes wird es mit den mitgelieferten Schrauben am Montagebügel befestigt.

- 2. Nach der Montage des Funkgeräts sollten Sie die Frontplatte rechtwinklig (90°) zur Sichtlinie des Bedieners ausrichten.
  - ① Neigungswinkel so wählen, das sich das Display gut ablesen lässt.

**ACHTUNG: HALTEN** Sie mit dem Funkgerät und dem Handmikrofon einen Sicherheitsabstand von mindestens 1 m zu magnetischen Navigationsinstrumenten.

#### Montagebeispiel

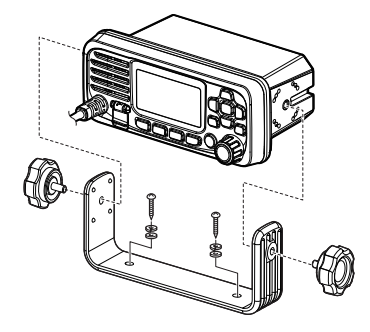

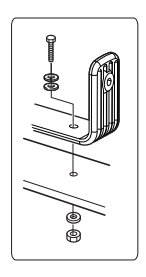

## VERKABELUNG UND WARTUNG 9

## Einbau mit dem optionalen MBF-5

Der optionale Montagesatz MBF-5 dient zur Montage des Funkgeräts in Instrumententafeln und Pulten (max. Dicke 20 mm).

**HALTEN** Sie wenigstens 1 m Abstand zwischen Funkgerät bzw. Mikrofon und den magnetischen Navigationsgeräten des Schiffs ein.

- Benutzen Sie die Schablone auf S. 61 dieser Bedienungsanleitung und schneiden Sie an der gewünschten Stelle vorsichtig eine entsprechende Öffnung in die Instrumententafel. (Drehmoment: 2 Nm)
- 2. Schieben Sie das Funkgerät wie gezeigt hinein.

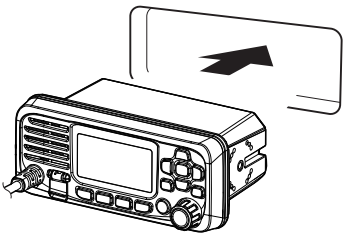

3. Befestigen Sie die zwei Schraubbolzen (5 × 8 mm) und die Abstandselemente auf beiden Seiten des Funkgeräts.

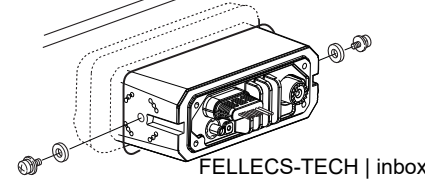

4. Befestigen Sie die Montageklammern auf beiden Seiten des Funkgeräts.

① Achten Sie dabei auf deren parallele Lage zum Gehäuse.

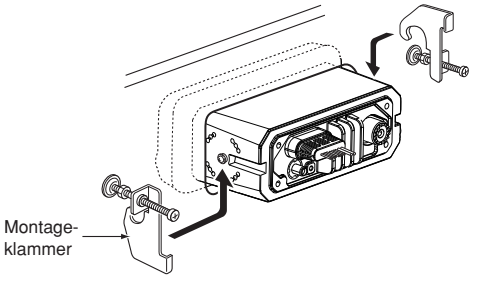

- 5. Drehen Sie die Bolzen im Uhrzeigersinn fest, damit die Montageklammern von hinten gegen die Instrumententafel gedrückt werden.
- Drehen Sie die Kontermuttern entgegen dem Uhrzeigersinn fest, sodass das Funkgerät sicher in der gewünschten Position verbleibt, wie unten gezeigt. (Drehmoment: 2 Nm)
- 7. Schließen Sie die Antenne und das Kabel wieder an und bauen Sie die Instrumententafel wieder ein.

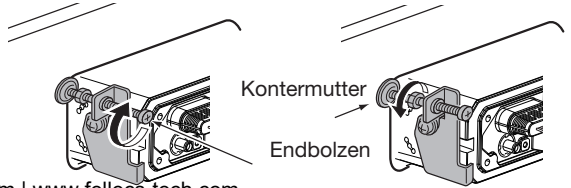

FELLECS-TECH | inbox@fellecs-tech.com | www.fellecs-tech.com

### 1() **TECHNISCHE DATEN UND ZUBEHÖR**

## Technische Daten

#### ♦ Allgemein

| <ul> <li>Frequenzbereiche:</li> </ul>       |                                     |
|---------------------------------------------|-------------------------------------|
| TX                                          | 156,000 bis 162,000 MHz             |
| RX                                          | 156,000 bis 163,425 MHz             |
| Kanal 70                                    | 156,525 MHz                         |
| <ul> <li>Modulation:</li> </ul>             | 16K0G3E (FM)                        |
|                                             | 16K0G2B (DSC)                       |
| <ul> <li>Kanalabstand:</li> </ul>           | 25 kHz                              |
| • Betriebstemperaturbereich:                | –20 °C bis +60 °C                   |
| • Stromaufnahme (bei 13,8 V                 | √):                                 |
| max. TX-Leistung (25 W)                     | 5 A                                 |
| max. NF-Leistung                            | 1 A                                 |
| <ul> <li>Stromversorgung:</li> </ul>        | Minus an Masse                      |
|                                             | 13,8 V DC (10,8 bis 15,6 V)         |
| <ul> <li>Frequenzabweichung:</li> </ul>     | unter ±0,75 kHz                     |
| <ul> <li>Antennenimpedanz:</li> </ul>       | 50 $\Omega$ nominal                 |
| <ul> <li>Abmessungen (etwa, ohne</li> </ul> | e vorstehende Teile):               |
|                                             | 156,5 (B) × 66,5 (H) × 110,1 (T) mm |
| <ul> <li>Gewicht (etwa):</li> </ul>         | 730 g                               |

#### **♦** Sender

- Ausgangsleistung: 25 W/1 W Modulationsverfahren: variable Reaktanz • max. Frequenzhub: ±5 kHz unter 0,25 µW
- Nebenaussendungen:

#### ♦ Empfänger

| <ul> <li>Empfängerprinzip:</li> </ul> | Doppelsuperhet                    |
|---------------------------------------|-----------------------------------|
| <ul> <li>Empfindlichkeit:</li> </ul>  |                                   |
| FM                                    | -5 dBµ emf (typ.) bei 20 dB SINAD |
| DSC (Kanal 70)                        | –5 dBµ emf (typ.) (1 % BER)       |
| • Squelch-Empfindlichkeit:            | unter –2 dBµ emf                  |
| • Intermodulationsunterdrü            | ckung:                            |
| FM                                    | über 68 dB                        |
| DSC (Kanal 70)                        | über 68 dBµ emf (1 % BER)         |
| Nebenempfangsunterdrüc                | kung:                             |
| FM                                    | über 70 dB                        |
| DSC (Kanal 70)                        | über 73 dBµ emf (1 % BER)         |
| • Nachbarkanaldämpfung:               |                                   |
| FM                                    | über 70 dB                        |
| DSC (Kanal 70)                        | über 73 dBµ emf (1 % BER)         |
| <ul> <li>Ausgangsleistung:</li> </ul> | (bei K = 10% an 4 $\Omega$ Last)  |
| intern                                | über 2 W                          |
| extern                                | über 4,5 W                        |

Alle technischen Daten können ohne Vorankündigung und Gewährleistung jederzeit geändert werden.

### TECHNISCHE DATEN UND ZUBEHÖR 10

#### ♦ GPS-Antenne

- Frequenz: 1575,42 MHz
- Kanal: 66
- Differenzialsatelliten: WAAS, EGNOS, MSAS, GAGAN
- GLONAS-Empfangsfrequenz: 1602 MHz

#### ♦ Abmessungen

Einheit: mm

## Zubehör

- **MBF-5** MONTAGESATZ Zum Einbau des Funkgeräts in eine Instrumententafel.
- MA-500TR CLASS-B-AIS-TRANSPONDER

Zum Senden von individuellen DSC-Rufen an ausgewählte AIS-Ziele.

• SP-37 EXTERNER LAUTSPRECHER Megafon-Lautsprecher zum Anschluss an das Funkgerät.

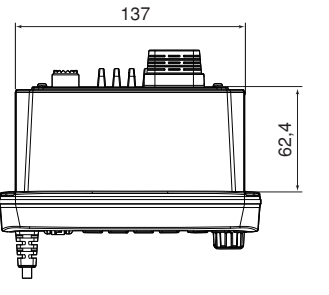

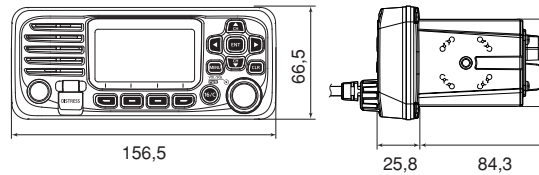

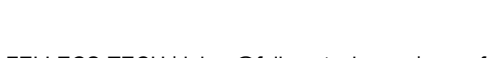

51

10

# 11 STÖRUNGSSUCHE

| STÖRUNG                                                                             | MÖGLICHE URSACHE                                                                                                    | ABHILFE                                                                                                    | SEITE          |
|-------------------------------------------------------------------------------------|----------------------------------------------------------------------------------------------------|----------------------------------------------------------------------------------------------------|----------------|
| Funkgerät lässt sich<br>nicht einschalten.                                          | <ul> <li>Schlechter Anschluss an die Stromversorgung.</li> <li>Sicherung ist durchgebrannt.</li> </ul>                                                                                                   | <ul> <li>Kabelverbindungen zur Stromversor-<br/>gung überprüfen.</li> <li>Problem beheben und danach die<br/>Sicherung ersetzen.</li> </ul> | 51<br>52       |
| Wenig oder keine<br>Audiowiedergabe.                                                | <ul><li>Rauschsperrenpegel zu hoch eingestellt.</li><li>Lautstärke zu niedrig eingestellt.</li></ul>                                                                                                    | <ul> <li>Rauschsperre auf Schaltpegel einstellen.</li> <li>Lautstärke auf angenehmen Pegel<br/>einstellen.</li> </ul>                       | 11<br>11       |
| Senden ist mit hoher<br>Sendeleistung nicht<br>möglich.                             | <ul> <li>Auf einigen Kanälen kann nur mit niedriger<br/>Sendeleistung gesendet werden.</li> <li>Unzureichende Sendeleistung.</li> </ul>                                                                  | <ul><li>Einen anderen Kanal einstellen.</li><li>Mit [HI/LO] hohe Sendeleistung wählen.</li></ul>                                            | 9, 10<br>6     |
| Der Suchlauf startet nicht.                                                         | <ul> <li>Es wurden keine TAG-Kanäle program-<br/>miert.</li> </ul>                                                                                                    | <ul> <li>Die gewünschten Kanäle als TAG-<br/>Kanäle definieren.</li> </ul>                                                                  | 16             |
| Keine Quittungstöne<br>hörbar.                                                      | Der Quittungston ist ausgeschaltet.                                                                                                    | <ul> <li>Den Quittungston im Menü-Modus<br/>einschalten.</li> </ul>                                                                         | 45             |
| Individual- oder<br>Gruppen-ID lässt sich<br>nicht programmieren.                   | <ul> <li>Eingegebene ID ist nicht korrekt.</li> <li>Für Individual-IDs muss die erste Ziffer<br/>zwischen "1" und "9" sein.</li> <li>Für Gruppen-IDs muss die erste Ziffer<br/>eine "0" sein.</li> </ul> | • Korrekte ID eingeben.                                                                                                    | 18, 19         |
| "??" blinkt im Display<br>anstelle von Position<br>und Zeit.                        | <ul> <li>Seit der manuellen Eingabe der Position<br/>sind mehr als 23,5 Stunden vergangen.</li> <li>GPS-Position ist ungültig.</li> </ul>                                                                | Aktuelle Position und Zeit eingeben.                                                                                                    | 20             |
| "NO POSITION" und<br>"NO TIME" erscheinen<br>anstelle der Position<br>und der Zeit. | <ul> <li>Das GPS-Signal wird nicht korrekt emp-<br/>fangen.</li> <li>Position und Zeit wurden nicht manuell</li> </ul>                                                                                   | <ul> <li>Anschluss der GPS-Antenne und<br/>Position prüfen.</li> <li>NMEA-Eingang prüfen.</li> <li>Position und Zeit eingeben.</li> </ul>   | 52<br>51<br>20 |
|                                                                                     | eingegeben.                                                                                                    |                                                                                                    |                |

# kanalliste 12

#### ♦ Für IC-M330/IC-M330G und USA-Kanäle für IC-M330E/IC-M330GE UK-Version

| Kan                | alnum            | mer              | Frequer   | nz (MHz) | Kanalnummer |     | Frequenz (MHz) |     |           |         |
|--------------------|------------------|------------------|-----------|----------|-------------|-----|----------------|-----|-----------|---------|
| USA                | INT              | CAN              | Senden    | Empfang  |             | USA | INT            | CAN | Senden    | Empfang |
|                    | 01               | 01               | 156,050   | 160,650  |             |     | 20B            |     | nur Empf. | 161,600 |
| 01A                | 01A              |                  | 156,050   | 156,050  |             |     | 21             |     | 157,050   | 161,650 |
|                    | 02               | 02               | 156,100   | 160,700  |             | 21A | 21A            | 21A | 157,050   | 157,050 |
|                    | 03               | 03               | 156,150   | 160,750  |             |     |                | 21B | nur Empf. | 161,650 |
|                    | 04               |                  | 156,200   | 160,800  |             |     | 22             |     | 157,100   | 161,700 |
|                    |                  | 04A              | 156,200   | 156,200  |             | 22A | 22A            | 22A | 157,100   | 157,100 |
|                    | 05               |                  | 156,250   | 160,850  |             |     | 23             | 23  | 157,150   | 161,750 |
| 05A                | 05A              | 05A              | 156,250   | 156,250  |             | 23A | 23A            |     | 157,150   | 157,150 |
| 06                 | 06               | 06               | 156,300   | 156,300  |             |     |                | 23B | nur Empf. | 161,750 |
|                    | 07               |                  | 156,350   | 160,950  |             | 24  |                | 24  | 157,200   | 161,800 |
| 07A                | 07A              | 07A              | 156,350   | 156,350  |             | 25  |                | 25  | 157,250   | 161,850 |
| 08                 | 08               | 08               | 156,400   | 156,400  |             |     |                | 25B | nur Empf. | 161,850 |
| 09                 | 09               | 09               | 156,450   | 156,450  |             | 26  |                | 26  | 157,300   | 161,900 |
| 10                 | 10               | 10               | 156,500   | 156,500  |             | 27  | 27             | 27  | 157,350   | 161,950 |
| 11                 | 11               | 11               | 156,550   | 156,550  |             |     | 27A            |     | 157,350   | 157,350 |
| 12                 | 12               | 12               | 156,600   | 156,600  |             | 28  | 28             | 28  | 157,400   | 162,000 |
| 13* <sup>1</sup>   | 13               | 13* <sup>2</sup> | 156,650   | 156,650  |             |     | 28A            |     | 157,400   | 157,400 |
| 14                 | 14               | 14               | 156,700   | 156,700  |             |     |                | 28B | nur Empf. | 162,000 |
| 15* <sup>1,3</sup> | 15* <sup>2</sup> | 15* <sup>2</sup> | 156,750   | 156,750  |             |     | 60             | 60  | 156,025   | 160,625 |
| 16                 | 16               | 16               | 156,800   | 156,800  |             |     | 61             |     | 156,075   | 160,675 |
| 17* <sup>2</sup>   | 17               | 17* <sup>2</sup> | 156,850   | 156,850  |             |     |                | 61A | 156,075   | 156,075 |
|                    | 18               |                  | 156,900   | 161,500  |             |     | 62             |     | 156,125   | 160,725 |
| 18A                | 18A              | 18A              | 156,900   | 156,900  |             |     |                | 62A | 156,125   | 156,125 |
|                    | 19               |                  | 156,950   | 161,550  |             |     | 63             |     | 156,175   | 160,775 |
| 19A                | 19A              | 19A              | 156,950   | 156,950  |             | 63A | 63A            | 63A | 156,175   | 156,175 |
|                    | 19B              |                  | nur Empf. | 161,550  |             |     | 64             | 64  | 156,225   | 160,825 |
| 20                 | 20               | 20*2             | 157,000   | 161,600  |             |     |                | 64A | 156,225   | 156,225 |
| 20A                | 20A              |                  | 157,000   | 157,000  |             |     | 65             |     | 156,275   | 160,875 |

| Kanalnummer      |                  |                  | Frequenz (MHz) |         |  |
|------------------|------------------|------------------|----------------|---------|--|
| USA              | INT              | CAN              | Senden Empfai  |         |  |
| 65A              | 65A              | 65A*2            | 156,275        | 156,275 |  |
|                  | 66               |                  | 156,325        | 160,925 |  |
| 66A              | 66A              | 66A*2            | 156,325        | 156,325 |  |
| 67* <sup>1</sup> | 67               | 67               | 156,375        | 156,375 |  |
| 68               | 68               | 68               | 156,425        | 156,425 |  |
| 69               | 69               | 69               | 156,475        | 156,475 |  |
| 71               | 71               | 71               | 156,575        | 156,575 |  |
| 72               | 72               | 72               | 156,625        | 156,625 |  |
| 73               | 73               | 73               | 156,675        | 156,675 |  |
| 74               | 74               | 74               | 156,725        | 156,725 |  |
|                  | 75* <sup>2</sup> | 75* <sup>2</sup> | 156,775        | 156,775 |  |
|                  | 76* <sup>2</sup> | 76* <sup>2</sup> | 156,825        | 156,825 |  |
| 77* <sup>1</sup> | 77               | 77* <sup>2</sup> | 156,875        | 156,875 |  |
|                  | 78               |                  | 156,925        | 161,525 |  |
| 78A              | 78A              | 78A              | 156,925        | 156,925 |  |
|                  | 78B              |                  | nur Empf.      | 161,525 |  |
|                  | 79               |                  | 156,975        | 161,575 |  |
| 79A              | 79A              | 79A              | 156,975        | 156,975 |  |
|                  | 79B              |                  | nur Empf.      | 161,575 |  |
|                  | 80               |                  | 157,025        | 161,625 |  |
| 80A              | 80A              | 80A              | 157,025        | 157,025 |  |
|                  | 81               |                  | 157,075        | 161,675 |  |
| 81A              | 81A              | 81A              | 157,075        | 157,075 |  |
|                  | 82               |                  | 157,125        | 161,725 |  |
| 82A              | 82A              | 82A              | 157,125        | 157,125 |  |
|                  | 83               |                  | 157,175        | 161,775 |  |
| 83A              | 83A              | 83A              | 157,175        | 157,175 |  |
|                  |                  | 83B              | nur Empf.      | 161,775 |  |

| Kan | alnum | mer | Frequenz (MHz) |         |  |  |  |
|-----|-------|-----|----------------|---------|--|--|--|
| USA | INT   | CAN | Senden         | Empfang |  |  |  |
| 84  |       | 84  | 157,225        | 161,825 |  |  |  |
| 85  |       | 85  | 157,275        | 161,875 |  |  |  |
| 86  |       | 86  | 157,325        | 161,925 |  |  |  |
| 87  | 87    | 87  | 157,375        | 157,375 |  |  |  |
| 88  | 88    | 88  | 157,425        | 157,425 |  |  |  |

| Frequenz (MHZ) |                                                                                                    |  |  |  |  |
|----------------|----------------------------------------------------------------------------------------------------|--|--|--|--|
| Senden         | Empfang                                                                                                    |  |  |  |  |
| nur Empfang    | 162,550                                                                                                    |  |  |  |  |
| nur Empfang    | 162,400                                                                                                    |  |  |  |  |
| nur Empfang    | 162,475                                                                                                    |  |  |  |  |
| nur Empfang    | 162,425                                                                                                    |  |  |  |  |
| nur Empfang    | 162,450                                                                                                    |  |  |  |  |
| nur Empfang    | 162,500                                                                                                    |  |  |  |  |
| nur Empfang    | 162,525                                                                                                    |  |  |  |  |
| nur Empfang    | 161,650                                                                                                    |  |  |  |  |
| nur Empfang    | 161,775                                                                                                    |  |  |  |  |
| nur Empfang    | 163,275                                                                                                    |  |  |  |  |
|                | Senden<br>nur Empfang<br>nur Empfang<br>nur Empfang<br>nur Empfang<br>nur Empfang<br>nur Empfang<br>nur Empfang<br>nur Empfang<br>nur Empfang<br>nur Empfang<br>nur Empfang |  |  |  |  |

(8.411.)

\*1 vorübergehend hohe Sendeleistung möglich

\*<sup>2</sup> nur niedrige Sendeleistung

\*3 nur Empfang

**HINWEIS:** Wenn im Menü-Modus bei "CH Display" die Einstellung "4 Digits" gewählt ist, erscheint die Kanalnummer vierstellig. (Beispiel: "01A" wird als "1001" angezeigt)

FELLECS-TECH | inbox@fellecs-tech.com | www.fellecs-tech.com

## 12 KANALLISTE

#### ♦ Für IC-M330E/IC-M330GE

#### • Internationale Kanäle

| Kanal | Frequer | z (MHz) | Kanal                    | Frequer   | ız (MHz) | Kanal            | Frequen | z (MHz) | Kanal | Frequer | ız (MHz) | Kanal            | Frequer   | nz (MHz) | Kanal | Frequer | ız (MHz) |
|-------|---------|---------|--------------------------|-----------|----------|------------------|---------|---------|-------|---------|----------|------------------|-----------|----------|-------|---------|----------|
| Kanai | Senden  | Empfang | Kanai                    | Senden    | Empfang  | Kanai            | Senden  | Empfang | Kanai | Senden  | Empfang  | Kanai            | Senden    | Empfang  | Kanai | Senden  | Empfang  |
| 01    | 156,050 | 160,650 | 13                       | 156,650   | 156,650  | 21               | 157,050 | 161,650 | 61    | 156,075 | 160,675  | 73               | 156,675   | 156,675  | 81    | 157,075 | 161,675  |
| 02    | 156,100 | 160,700 | 14                       | 156,700   | 156,700  | 22               | 157,100 | 161,700 | 62    | 156,125 | 160,725  | 74               | 156,725   | 156,725  | 82    | 157,125 | 161,725  |
| 03    | 156,150 | 160,750 | 15* <sup>1</sup>         | 156,750   | 156,750  | 23               | 157,150 | 161,750 | 63    | 156,175 | 160,775  | 75* <sup>3</sup> | 156,775   | 156,775  | 83    | 157,175 | 161,775  |
| 04    | 156,200 | 160,800 | 16                       | 156,800   | 156,800  | 24               | 157,200 | 161,800 | 64    | 156,225 | 160,825  | 76* <sup>3</sup> | 156,825   | 156,825  | 84    | 157,225 | 161,825  |
| 05    | 156,250 | 160,850 | <b>1</b> 7* <sup>1</sup> | 156,850   | 156,850  | 25               | 157,250 | 161,850 | 65    | 156,275 | 160,875  | 77               | 156,875   | 156,875  | 85    | 157,275 | 161,875  |
| 06    | 156,300 | 156,300 | 18                       | 156,900   | 161,500  | 26               | 157,300 | 161,900 | 66    | 156,325 | 160,925  | 78               | 156,925   | 161,525  | 86    | 157,325 | 161,925  |
| 07    | 156,350 | 160,950 | 19                       | 156,950   | 161,550  | 27               | 157,350 | 161,950 | 67    | 156,375 | 156,375  | 1078             | 156,925   | 156,925  | 87    | 157,375 | 157,375  |
| 08    | 156,400 | 156,400 | 1019                     | 156,950   | 156,950  | 28               | 157,400 | 162,000 | 68    | 156,425 | 156,425  | 2078             | nur Empf. | 161,525  | 88    | 157,425 | 157,425  |
| 09    | 156,450 | 156,450 | 2019                     | nur Empf. | 161,550  | 31* <sup>2</sup> | 157,550 | 157,550 | 69    | 156,475 | 156,475  | 79               | 156,975   | 161,575  | P4*4  | 161,425 | 161,425  |
| 10    | 156,500 | 156,500 | 20                       | 157,000   | 161,600  | 1037*4           | 157,850 | 157,850 | 71    | 156,575 | 156,575  | 1079             | 156,975   | 156,975  |       |         |          |
| 11    | 156,550 | 156,550 | 1020                     | 157,000   | 157,000  | 60               | 156,025 | 160,625 | 72    | 156,625 | 156,625  | 2079             | nur Empf. | 161,575  |       |         |          |
| 12    | 156,600 | 156,600 | 2020                     | nur Empf. | 161,600  |                  |         |         |       |         |          | 80               | 157,025   | 161,625  |       |         |          |

\*1 Die Kanäle 15 und 17 können auch zur Kommunikation auf dem Schiff genutzt werden, wenn die Leistung 1 W nicht übersteigt und die nationale Gesetzgebung es erlaubt, diese Kanäle in Territorialgewässern zu nutzen.
\*2 nur niedrige Sendeleistung, nur für niederländische Version.

- \*<sup>3</sup> Die Nutzung der Kanäle 75 und 76 sollte nur auf 1 W Sendeleistung oder auf navigationsbezogene Kommunikation beschränkt werden, und es sind alle Vorkehrungen zu treffen, dass keine störenden Beeinflussungen von Kanal 16 auftreten; z. B. durch ausreichende Entfernungen.
- \*4 UK-Marinekanäle M1 = 1037 (157,850 MHz), M2 = P4 (161,425 MHz) nur für UK- und niederländische Versionen.

# SCHABLONE 13

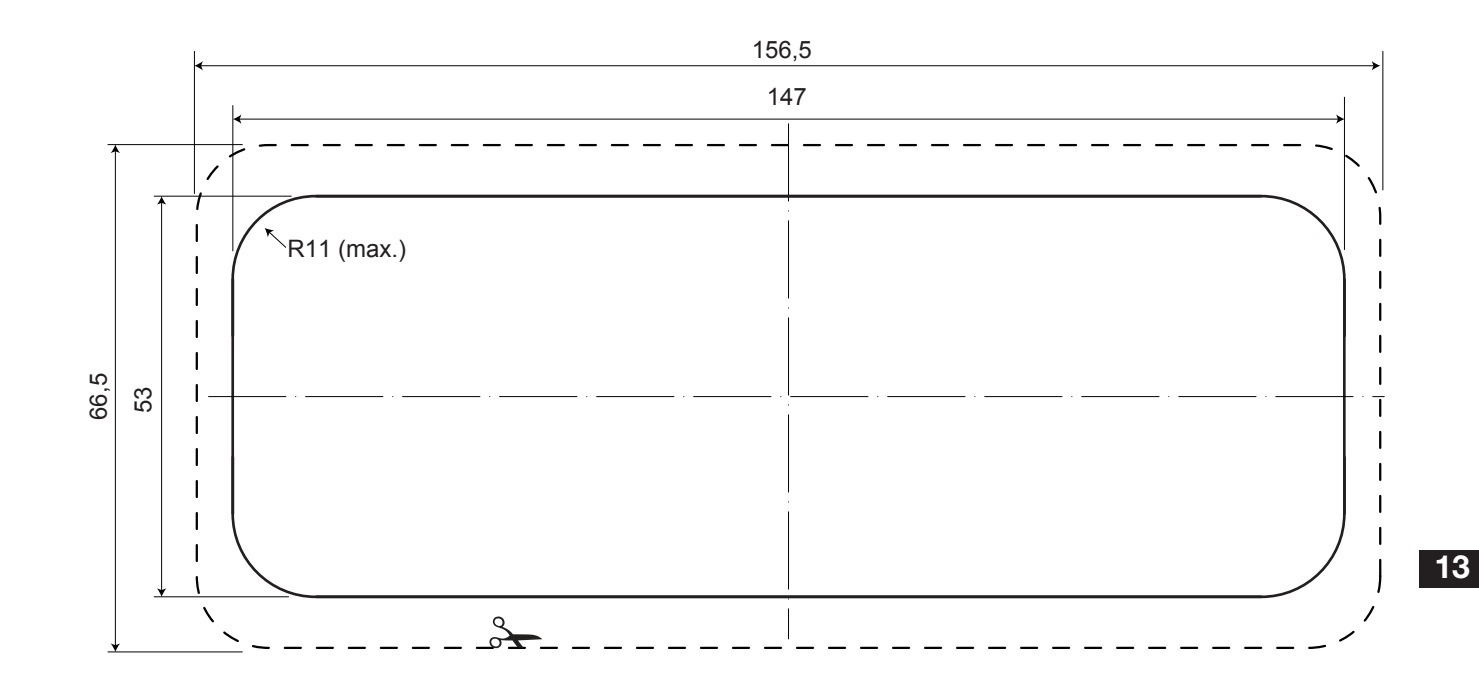

Einheit: mm

FELLECS-TECH | inbox@fellecs-tech.com | www.fellecs-tech.com

## **CE-KONFORMITÄT**

Hiermit erklärt die Icom Inc., dass mit "CE" gekennzeichnete Versionen des IC-M330E/ IC-M330GE die grundlegenden Anforderungen der Radio Equipment Directive 2014/53/EU erfüllen und den Vorschriften zum Einsatz gefährlicher Substanzen in elektrischen und elektronischen Geräten (Directive 2011/65/EU) entsprechen.

Der vollständige Text der EU-Konformitätserklärung ist auf folgender Website veröffentlicht:

http://www.icom.co.jp/world/support

## Übersicht der Ländercodes

#### • ISO 3166-1

|    | Land           | Code |    | Land        | Code |
|----|----------------|------|----|-------------|------|
| 1  | Belgien        | BE   | 18 | Malta       | MT   |
| 2  | Bulgarien      | BG   | 19 | Niederlande | NL   |
| 3  | Dänemark       | DK   | 20 | Norwegen    | NO   |
| 4  | Deutschland    | DE   | 21 | Österreich  | AT   |
| 5  | Estland        | EE   | 22 | Polen       | PL   |
| 6  | Finnland       | FI   | 23 | Portugal    | PT   |
| 7  | Frankreich     | FR   | 24 | Rumänien    | RO   |
| 8  | Griechenland   | GR   | 25 | Schweden    | SE   |
| 9  | Großbritannien | GB   | 26 | Schweiz     | СН   |
| 10 | Irland         | IE   | 27 | Slowakei    | SK   |
| 11 | Island         | IS   | 28 | Slowenien   | SI   |
| 12 | Italien        | IT   | 29 | Spanien     | ES   |
| 13 | Kroatien       | HR   | 30 | Tschechien  | CZ   |
| 14 | Lettland       | LV   | 31 | Türkei      | TR   |
| 15 | Liechtenstein  | LI   | 32 | Ungarn      | HU   |
| 16 | Litauen        | LT   | 33 | Zypern      | CY   |
| 17 | Luxemburg      | LU   |    |             |      |

## Entsorgung

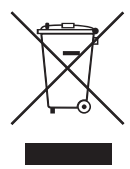

Das Symbol einer durchgestrichenen Abfalltonne auf Rädern auf dem Produkt, den zugehörigen Unterlagen oder der Verpackung weist darauf hin, dass in den Ländern der EU alle elektrischen und elektronischen Produkte. Batterien und Akkumulatoren (aufladbare Batterien) am Ende ihrer Lebensdauer bei einer

benannten Sammelstelle abgegeben werden müssen. Entsorgen Sie diese Produkte nicht über den unsortierten Hausmüll. Entsorgen Sie sie entsprechend den bei Ihnen geltenden Bestimmungen.

#### INDEX

#### Α

| Abmessungen                 | 57  |
|-----------------------------|-----|
| Alarm Status (DSC Settings) | 41  |
| Anruf an alle Schiffe       |     |
| Empfangen                   | 35  |
| Senden                      | 27  |
| Anrufkanal                  |     |
| Einstellen                  | 12  |
| Radio Settings              | 49  |
| Wählen                      | . 9 |
| Antenne                     | 53  |
| AquaQuake                   | 14  |
| ATIS-Code                   | . 8 |
| Auto ACK (DSC Settings)     | 40  |
|                             |     |

#### В

| Backlight (Configuration) | 47 |
|---------------------------|----|
| Beleuchtung               | 12 |

#### С

| Call Channel (Radio Settings)  | 49 |
|--------------------------------|----|
| Channel Group (Radio Settings) | 49 |
| CH 70 SQL Level (DSC Settings) | 41 |
| CH Auto Switch (DSC Settings)  | 40 |
| CH Close-up (Radio Settings)   | 50 |
| CH Display (Radio Settings)    | 50 |

#### D

| Display                          | . 3 |
|----------------------------------|-----|
| Display Contrast (Configuration) | 47  |
| Dreikanalwache                   | 17  |
| DSC                              |     |
| Adress-ID                        | 18  |
| DSC Settings                     | 40  |
| Log für empfangene Mitteilungen  | 38  |
| Log für gesendete Mitteilungen   | 39  |
| DSC data output (DSC Settings)   | 41  |
| Dual/Tri-watch (Radio Settings)  | 49  |
|                                  |     |

#### Е

| Einfache Alarmierung, Notalarm | 21 |
|--------------------------------|----|
| Empfangen                      | 13 |

#### F

| FAV Settings (Radio Settings) | 49  |
|-------------------------------|-----|
| Frontplatte                   | . 2 |

#### G

| Gerätebeschreibung      | . 2 |
|-------------------------|-----|
| GPS-Antenne             | 52  |
| Gruppenanruf            |     |
| Empfangen               | 34  |
| Senden                  | 28  |
| Gruppen-ID              |     |
| Group ID (DSC Settings) | 40  |
| Löschen/Programmieren   | 19  |

#### I

| Inactivity Timer (Configuration) | 47 |
|----------------------------------|----|
| Individual-ID                    |    |
| DSC Settings                     | 40 |
| Löschen                          | 19 |
| Programmieren                    | 18 |
| Individuelle Bestätigung senden  | 25 |
| Individueller Anruf              |    |
| Empfangen                        | 33 |
| Senden                           | 24 |
|                                  |    |

#### Κ

#### Kanal

| Gruppe                         | 10 |
|--------------------------------|----|
| Name, programmieren            | 14 |
| Wählen                         | 9  |
| Kanal 16                       | 9  |
| Kanalliste                     | 59 |
| Key Assignment (Configuration) | 47 |
| Key Beep (Configuration)       | 47 |
| Kontrast                       | 12 |
|                                |    |

#### L

Laustärkepegel..... 11
#### Μ

| MBF-5, Einbau             | 55  |
|---------------------------|-----|
| Menü-Modus                |     |
| Menüs                     | 46  |
| Nutzung                   | 45  |
| Mikrofon                  | . 6 |
| Mitgeliefertes Zubehör    | 53  |
| MMSI-Nummer programmieren | . 7 |
| Montage des Funkgeräts    | 54  |

#### Ν

| Notalarm             |    |
|----------------------|----|
| Einfache Alarmierung | 21 |
| Empfangen            | 32 |
| Normaler Notalarm    | 22 |
| Notalarm stornieren  | 23 |
| Senden               | 21 |

#### Ρ

| Position             |    |
|----------------------|----|
| Antwortanruf senden  | 31 |
| Input (DSC Settings) | 40 |
| Programmieren        | 20 |

|  |   | -   |
|--|---|-----|
|  |   | - 1 |
|  | × | -   |
|  |   | - 1 |

| Radio Info | (Radio Settings) | 50 |
|------------|------------------|----|
| Reinigung  |                  | 53 |

## S

| Scan Timer (Radio Settings) | 48  |
|-----------------------------|-----|
| Scan Type (Radio Settings)  | 48  |
| Schablone                   | 61  |
| Self test (DSC Settings)    | 42  |
| Senden                      | 13  |
| Sicherheitshinweise         | iii |
| Sicherung ersetzen          | 53  |
| Softkeys                    | . 4 |
| Squelch-Pegel               | 11  |
| Störungssuche               | 58  |
| Suchlauf                    |     |
| Normaler                    | 15  |
| Prioritätssuchlauf          | 15  |
| Starten                     | 16  |
| Suchlaufarten               | 15  |
|                             |     |

#### Т

| Technische Daten      | 56 |
|-----------------------|----|
| Testanruf             |    |
| Empfangen             | 36 |
| Senden                | 29 |
| Testanruf-Bestätigung |    |
| Empfangen             | 37 |
| Senden                | 30 |

### U

UTC Offset (Configuration) ..... 47

| Verkabelung           | 51 |
|-----------------------|----|
| Verriegelungsfunktion | 13 |
| Vorzugskanäle         | 16 |

#### Ζ

| Zeit programmieren | 20 |
|--------------------|----|
| Zubehör            | 57 |
| Zweikanalwache     | 17 |

# Icom (Europe) GmbH Garantie

(nur gültig für Deutschland und Österreich)

Icom-Produkte sind technisch sowie qualitativ hochwertige Artikel. Die Icom (Europe) GmbH garantiert innerhalb eines Zeitraums von 24 Monaten nach dem Erstkauf für original durch die Icom (Europe) GmbH importierte Geräte.

Die Garantie umfasst alle Ersatzteile und Arbeitsleistungen zur Behebung nachgewiesener Fabrikations- und Materialfehler. Autorisierte Icom-Fachhändler sind verpflichtet, die notwendigen Garantiereparaturen durchzuführen und schadhafte Teile an die Icom (Europe) GmbH zurückzusenden. Die Kosten des Transports zum Icom-Fachhändler trägt der Kunde, die Rücksendung erfolgt zulasten des Händlers.

Die Garantieleistung entfällt

O bei allen Schäden, die nachweislich durch unsachgemäße Bedienung entstanden sind,

- O nach Reparaturen oder Änderungen durch Unbefugte,
- O nach Verwendung ungeeigneter Zusatzgeräte,
- O durch Öffnen der versiegelten Bauteile,
- O nach Änderungen an der Firmware bzw. am werksseitigen Abgleich,
- O bei Schäden durch Stoß oder Fall,
- O nach Einwirkung von Feuer, Wasser, Chemikalien, Rauch usw.,
- O nach Manipulation oder Nichtvorlage dieser Garantieerklärung,

O für NiCd-Akkus, NiMH-Akkus, Lithium-Ionen-Akkus und Speichermedien.

Durch die Inanspruchnahme der Garantie verlängert sich die Garantiezeit weder für das Gerät noch für die ausgewechselten Teile.

Diese Garantieerklärung ist zusammen mit dem Erstkauf-Beleg (Rechnung) sorgfältig aufzubewahren. Urheberrechtlich geschützt

FELLECS-TECH | inbox@fellecs-tech.com | www.fellecs-tech.com

## **Count on us!**

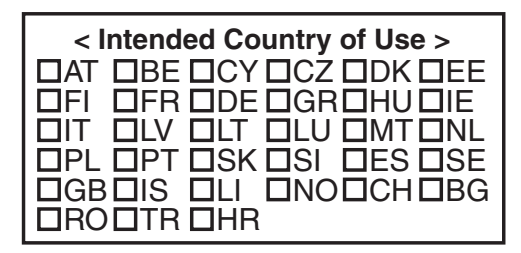

Bitte beachten Sie die gesetzlichen Nutzungsbedingungen Ihres Landes! Please note and follow the legal conditions of use of your country.

A7420D-1EX · M330E\_GE\_BA\_1801 Gedruckt in Deutschland © 2017 Icom Inc. Nachdruck, Kopie und jedwede Veröffentlichung dieser Bedienungsanleitung bedürfen der schriftlichen Genehmigung von Icom (Europe) GmbH

Icom (Europe) GmbH Auf der Krautweide 24, 65812 Bad Soden am Taunus, Germany

## FELLECS LECH

Ihr Partner für Funktechnik www.fellecs-tech.com inbox@fellecs-tech.com